# Kodak PIXPRO AZ251/AZ25F Digital Camera

## Gebruikershandleiding

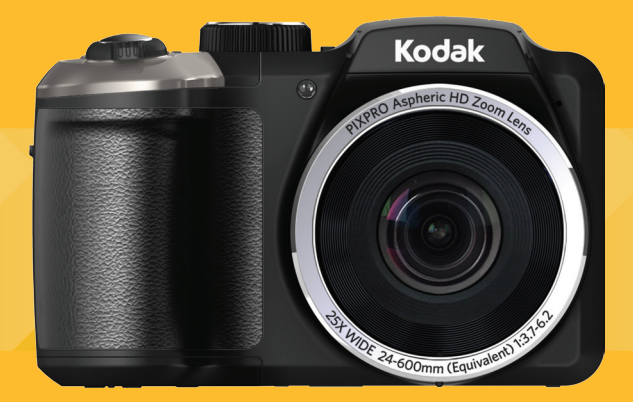

## VOORDAT U START

#### Verklaring van conformiteit

Verantwoordelijke partij: JK Imaging Ltd.

Adres: 1411 W. 190th Street, Suite 550, Gardena, CA 90248, USA

Website van bedrijf: www.kodakcamera.jkiltd.com

#### Voor klanten in de V.S.

Getest voor naleving van FCC-standaardenVOOR THUIS- EN KANTOORGEBRUIK.

Dit apparaat voldoet aan Deel 15 van de FCCvoorschriften.Het gebruik is onderhevig aan de volgende twee voorwaarden:

(1) Dit apparaat mag geen schadelijke storingen veroorzaken,en (2) dit apparaat moet elke ontvangen storing aanvaarden, met inbegrip van storingen die een ongewenste werking kunnen veroorzaken.

### Voor klanten in Europa

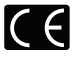

De "CE"-markering geeft aan dat dit product voldoet aan de Europese vereisten voor veiligheid, gezondheid, milieu en consumentenbescherming. Camera's met de "CE"markering zijn bedoeld voor verkoop in Europa.

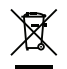

Dit symbool [doorstreepte vuilnisbak op wielen WEEE bijlage IV] geeft aan dat dit apparaat afzonderlijk moet worden verwijderd volgens de voorschriften voor het verwijderen van elektrische en elektronische apparatuur in de EU-landen. Gooi het apparaat niet weg bij huishoudelijk afval. Gebruik de systemen voor het retourneren en inzamelen die in uw land beschikbaar zijn voor het weggooien van dit product.

### Over deze handleiding

Dank u voor het kopen van een KODAK PIXPRO Digitale Camera. Lees deze handleiding aandachtig en bewaar deze op een veilige plaats zodat u de informatie later opnieuw kunt raadplegen.

- JK Imaging Ltd. behoudt alle rechten op dit document. Geen enkel deel van deze uitgave mag, in welk vorm of op welke wijze ook, zonder voorafgaande schriftelijke toestemming van JK Imaging Ltd., worden gereproduceerd, verzonden, overgezet, opgeslagen in een archiveringssysteem of vertaald in een andere taal of computertaal.
- Alle handelsmerken die in deze handleiding worden vermeld, worden uitsluitend gebruikt voor identificatiedoeleinden en kunnen eigendom zijn van hun respectievelijke eigenaren.
- Deze handleiding biedt u instructies over het gebruik van uw KODAK PIXPRO Digitale Camera. Wij hebben alles in het werk gesteld om zeker te zijn dat de inhoud van deze handleiding nauwkeurig is, maar JK Imaging Ltd. behoudt zich het recht om zonder kennisgeving wijzigingen aan te brengen.
- De volgende symbolen worden in deze handleiding gebruikt om u te helpen informatie snel en gemakkelijk terug te vinden.

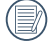

Geeft bruikbare informatie aan.

Geeft voorzorgsmaatregelen aan die tijdens het gebruik van de camera moeten worden gevolgd.

## VEILIGHEIDSWAARSCHUWINGEN

#### Veiligheidswaarschuwingen voor de camera

- Laat de camera niet vallen en stoot hem niet tegen vaste voorwerpen.
- Probeer de camera niet te demonteren.
- Om te voorkomen dat de camera door vocht beschadigt, moet u de camera niet in een heel vochtige omgeving gebruiken of bewaren, zoals in de regen of bij een vijver.
- Gebruik of bewaar de camera niet op een stoffige plaats of op het strand om te voorkomen dat stof en zand de camera binnendringen en hem beschadigen.
- Gebruik of bewaar de camera niet in een hete omgeving of in rechtstreeks zonlicht.
- Gebruik of bewaar de camera niet in een krachtig magnetisch veld, bijvoorbeeld vlak bij een magneet of transformator.
- Raak de lens van de camera niet aan.
- Stel de lens van de camera niet langdurig aan rechtstreeks zonlicht bloot.
- Schakel de camera uit, verwijder de batterij en de geheugenkaart, en droog hem binnen 24 uur uit als er per ongeluk water in komt.
- Als u de camera van een koude naar een warme plek verplaatst, kan condensatie ontstaan. Wacht even voordat u hem inschakelt.
- Als u de camera gebruikt, verwijder dan de batterij als hij oververhit. Wacht tot hij is afgekoeld.

- Download uw foto's en berg de geheugenkaart op als u de camera gedurende langere tijd opbergt.
- Berg de camera in een droge omgeving op en plaats hem op een plat oppervlak als u de camera voor langere tijd opbergt.
- Voordat u de batterij en de geheugenkaart verwijdert, moet de camera zijn uitgeschakeld.
- Als u de behuizing van de camera schoonmaakt, gebruik dan geen schurend, op alcohol gebaseerd of organisch schoonmaakmiddel.
- Gebruik een professioneel schoonmaakdoekje en speciaal schoonmaakmiddel om de lens schoon te maken.

#### Veiligheidsbericht over batterij

- Neem contact op met de verkoper als batterijvloeistof in de camera lekt.
- Als batterijvloeistof op uw huid lekt, maak uw huid dan schoon met schoon water en vraag advies aan een arts.
- Werp gebruikte batterijen weg overeenkomstig de plaatselijke (nationale of regionale) regels.
- Om beschadiging te voorkomen, de batterij niet laten vallen of tegen vaste voorwerpen stoten of door vaste voorwerpen laten krassen.

- Laat de batterij niet in aanraking komen met metalen voorwerpen (zoals munten) om kortsluiting, ontlading, opwarming of lekkage te voorkomen.
- Probeer de batterij niet te demonteren.
- Stel de batterij niet bloot aan water. Houd de contacten van de batterij altijd droog.
- Warm de batterij niet op en werp hem niet in het vuur om explosie te voorkomen.
- Gebruik of bewaar de batterij niet in een hete omgeving of in rechtstreeks zonlicht.
- Als de camera gedurende een langere periode wordt opgeborgen, moet u de batterij er uit halen en op een droge plaats bewaren die niet toegankelijk is voor kleine kinderen.
- In een koudere omgeving lopen de prestaties van de batterij merkbaar terug.
- Als u de batterij plaatst, moet u dit doen aan de hand van de markeringen voor positief en negatief in het batterijvak. Druk hem niet met kracht in het vak.

#### Veiligheidsbericht over geheugenkaart

- Laat de geheugenkaart niet vallen of tegen harde voorwerpen stoten om te voorkomen dat hij beschadigt.
- Probeer niet om de geheugenkaart te demonteren of aan te passen.
- Stel de geheugenkaart niet bloot aan water. Houd hem altijd droog.
- Verwijder de geheugenkaart niet terwijl de camera ingeschakeld is. Anders beschadigt de geheugenkaart.
- Bewerk de gegevens op de geheugenkaart niet rechtstreeks. Kopieer de gegevens naar de pc voordat u ze bewerkt.
- Als de camera voor een langere tijd wordt opgeborgen, moet u de foto's downloaden en de geheugenkaart verwijderen en in een droge omgeving bewaren.

- Formatteer de geheugenkaart met de camera voordat u een nieuwe gebruikt of plaatst.
- Koop geheugenkaarten van een gerenommeerd merk.
- Pas de namen van de bestanden of mappen van de geheugenkaart niet aan met uw pc omdat de bewerkte namen mogelijk niet herkend worden door de camera of dat een fout kan optreden.
- De foto's die met de camera worden gemaakt, worden opgeslagen in de map die automatisch op de SD-kaart wordt gegenereerd. Sla geen foto's in deze map op die niet met deze camera zijn genomen, omdat de foto's tijdens het weergeven niet herkend worden.
- Als u een geheugenkaart plaatst, moet u er voor zorgen dat de inkeping van de kaart overeenkomt met de markeringen bovenop de kaarthouder.

#### Andere veiligheidsberichten

- Verbreek de stroom niet en schakel de camera niet uit tijdens het bijwerken omdat dan onjuiste gegevens worden weggeschreven en de camera later mogelijk niet meer inschakelt.
- Hang de nek riem van de camera niet om de nek van een kind.
- Als u de camera in een vliegtuig gebruikt, houdt u dan aan de regels die de luchtvaartmaatschappij stelt.
- Als gevolg van de beperkingen van de fabricagetechnologie kan het LCD-scherm een paar dode of heldere pixels hebben, maar deze hebben geen invloed op de kwaliteit van de foto's.
- Stel het LCD-scherm niet bloot aan water. Veeg het in een vochtige omgeving af met een zachte en droge doek.
- Als het LCD-scherm beschadigd is en het vloeibare kristal komt in aanraking met uw huid, moet u uw huid direct met een droge doek afvegen en met schoon water spoelen. Als vloeibaar kristal in aanraking komt met uw ogen, moet u ze met schoon water wassen gedurende minstens 15 minuten en medische bijstand zoeken. Als u per ongeluk vloeibaar kristal inslikt, moet u direct uw mond spoelen en medische bijstand zoeken.

# INHOUD

| VOORDAT U START1                                                | 1  |
|-----------------------------------------------------------------|----|
| VEILIGHEIDSWAARSCHUWINGEN2                                      | 2  |
| INHOUD                                                          | 5  |
| VOORBEREIDEN                                                    | 9  |
| Uitpakken9                                                      | )  |
| Monteer de lensdop en de riem1                                  | 0  |
| Naam van elk onderdeel1                                         | 1  |
| Batterij en geheugenkaart installeren1                          | 4  |
| In- en uitschakelen1                                            | 6  |
| Beschrijving van symbolen1                                      | 6  |
| Taal, datum/tijd instellen1                                     | 7  |
| Stel uw taal en datum/tijd in na de eerste<br>keer inschakelen1 | 17 |
| De taal opnieuw instellen1                                      | 17 |
| Datum en tijd opnieuw instellen1                                | 8  |

### OVERZICHT VERSCHILLENDE MODI 19

| Instelling weergeven19                                     |    |  |  |  |
|------------------------------------------------------------|----|--|--|--|
| LCD-schermweergave                                         | 20 |  |  |  |
| Overzicht van de schermpictogrammen<br>in de fotomodus.    | 20 |  |  |  |
| Overzicht van de schermpictogrammen<br>in de filmmodus     | 22 |  |  |  |
| Overzicht van de schermpictogrammen<br>in de weergavemodus | 23 |  |  |  |
| Gebruik van de Draaimodus                                  | 24 |  |  |  |
| Automatische modus                                         | 25 |  |  |  |
| Programma AE                                               | 25 |  |  |  |
| Sluiterprioriteit                                          | 26 |  |  |  |
| Handmatige modus26                                         |    |  |  |  |
| Gezichtverfraaiing                                         | 27 |  |  |  |
| Panoramamodus2                                             |    |  |  |  |
| Scènemodus29                                               |    |  |  |  |

| Automatische scène-modus (ASCN) | 32   |
|---------------------------------|------|
| Voorkeursinstellingen           | 34   |
| Landschap                       | 35   |
| BASISGEBRUIK                    | . 36 |
| De zoomfunctie gebruiken        | 36   |
| Instellen van focus             | 37   |
| Macromodus                      | 37   |
| Instelling automatisch timer    | 38   |
| Flitsmodus                      | 39   |
| Instelling van Witbalans        | 40   |
| Cont. opnemen                   | 41   |
| EV-instelling                   | 42   |
| Belichtingscompensatie          | 42   |
| ISO                             | 43   |
| Afstelling sluiter              | 43   |
| Afstelling sluiter              | 43   |

| , actoring oppining                                                                                          | 44                 |
|----------------------------------------------------------------------------------------------------|--------------------|
| Snelle Opname gebruiken                                                                                      | 44                 |
| i-knopfunctiemenu                                                                                            | 45                 |
| AFSPELEN                                                                                                    |                    |
| Foto's en video's bekijken                                                                                   | 46                 |
| Miniatuurweergave                                                                                            | 47                 |
| Bij afspelen zoom gebruiken<br>(alleen voor momentopnamen)                                                   | 48                 |
| Diavoorstelling                                                                                              | 49                 |
|                                                                                                    |                    |
| Foto's en video's verwijderen                                                                                | 50                 |
| Foto's en video's verwijderen                                                                                | 50                 |
| Foto's en video's verwijderen<br>DE MENU'S GEBRUIKEN                                                         | 50<br>51<br>51     |
| Foto's en video's verwijderen<br>DE MENU'S GEBRUIKEN<br>Menu Foto<br>Belichtingsmeting                       | 50<br>51<br>51     |
| Foto's en video's verwijderen<br>DE MENU'S GEBRUIKEN<br>Menu Foto<br>Belichtingsmeting<br>Afbeeldingsgrootte | 50<br>51<br>51<br> |

|    | Cont. AF                    | 53 |
|----|-----------------------------|----|
|    | HDR                         | 53 |
|    | Schoonheid                  | 54 |
|    | Scène                       | 54 |
| Me | nu instellingen foto-opname | 56 |
|    | Kwaliteit                   | 56 |
|    | AF-hulpstraal               | 57 |
|    | Digitaal in-/uitzoomen      | 57 |
|    | Datum afdrukken             | 57 |
|    | Snel bekijken               | 58 |
|    | Voorkeursinstellingen       | 58 |
| Me | nu Film                     | 59 |
|    | Belichtingsmeting           | 59 |
|    | Videokwaliteit              | 60 |
|    | OIS                         | 60 |
| Me | nu Filminstellingen         | 61 |
|    |                             |    |

| Digitaal in-/uitzoomen                            | 61 |
|---------------------------------------------------|----|
| Menu Playback (Weergave)                          | 62 |
| Hoog Dynamisch Bereik                             | 62 |
| Verminderen van rode ogen                         | 63 |
| Draaien                                           | 63 |
| Formaat wijzigen                                  | 64 |
| Kleureffect                                       | 64 |
| Menu Playback settings<br>(Weergave-instellingen) | 65 |
| Bescherming                                       | 65 |
| Verwijderen                                       | 66 |
| DPOF (Digitaal Afdrukbestelformaat)               | 67 |
| Bijknippen                                        | 68 |
| Setup-menu                                        | 69 |
| Geluidsinstelling                                 | 70 |
| Energiebesparing                                  | 70 |
| Taal                                              | 70 |

#### 

| Zone71                            |
|-----------------------------------|
| Datum/tijd71                      |
| Bestand/Software71                |
| Geheugen formatteren71            |
| Kopiëren naar kaart72             |
| Bestandsnummering72               |
| Opnieuw instellen73               |
| FW-versie (firmwareversie)73      |
| ITZENDING74                       |
| Op een PC aansluiten74            |
| De USB-modus instellen74          |
| Bestanden naar uw PC overdragen74 |
| Videosysteem75                    |
|                                   |

Instellen van Eye-Fi SD-kaart verbindings Ondersteuning voor HDMI-verbindingen......77

| Een tv met HDMI aansluiten                         | 77 |
|----------------------------------------------------|----|
| Op een PictBridge compatibel printer<br>aansluiten | 78 |
| De USB-modus instellen                             | 78 |
| Uw printer verbinden                               | 79 |
| Het PictBridge-menu gebruiken                      | 80 |
| Afdrukken (met datum)                              | 80 |
| Afdrukken (zonder datum)                           | 81 |
| Miniatuur afdrukken                                | 82 |
| DPOF-afbeeldingen afdrukken                        | 83 |
| Afsluiten                                          | 83 |
| APPENDICES                                         | 84 |
| Specificaties                                      | 84 |
| Aanwijzingen en waarschuwingen                     | 88 |
| Probleemoplossen                                   | 92 |
|                                                    |    |

U

## VOORBEREIDEN

## Uitpakken

Uw verpakking moet, naast het aangekochte cameramodel, ook de volgende items bevatten. Als er iets ontbreekt of beschadigd lijkt, moet u contact opnemen met uw leverancier.

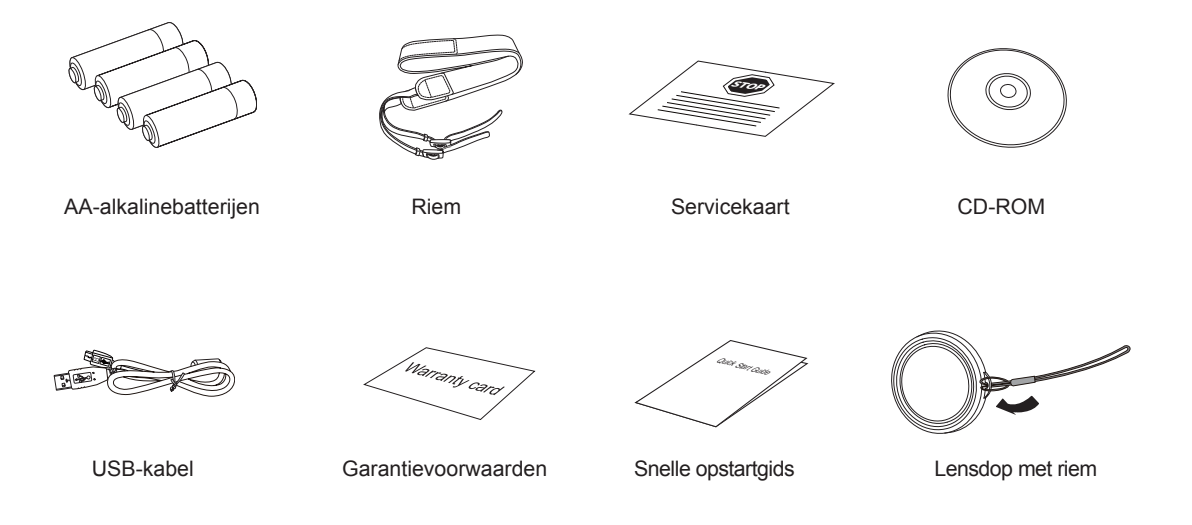

## Monteer de lensdop en de riem

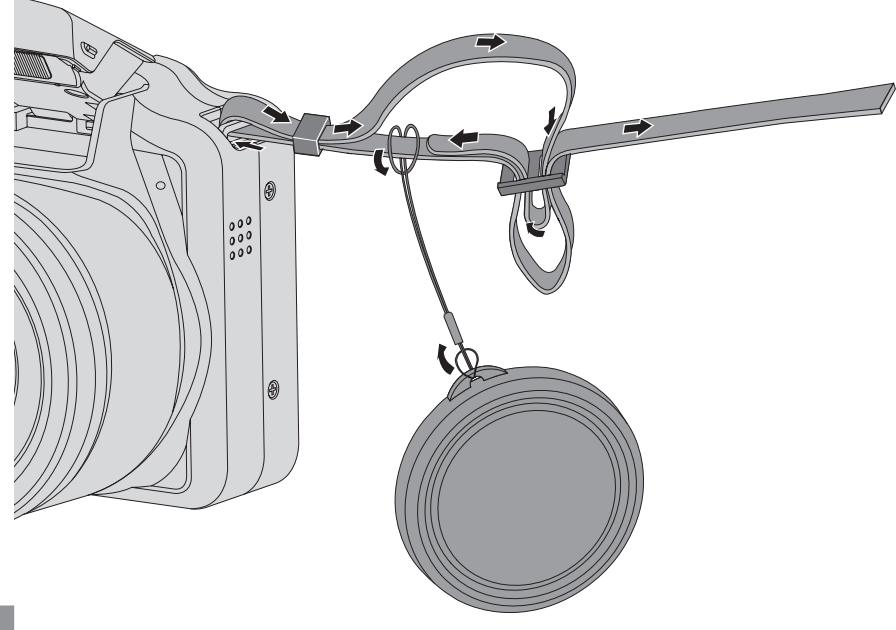

## Naam van elk onderdeel

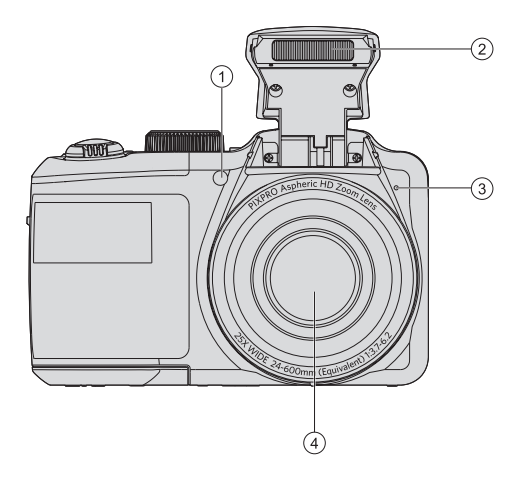

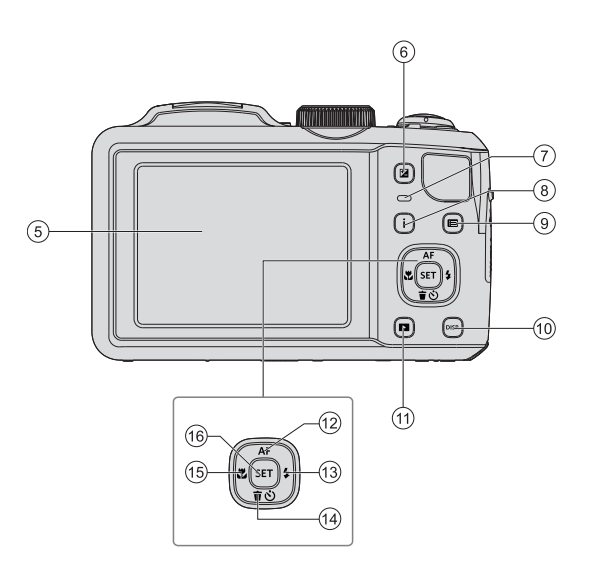

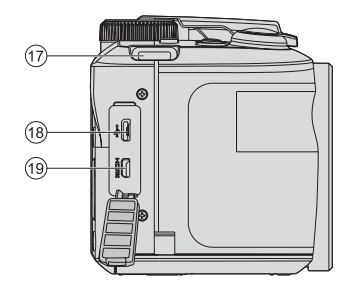

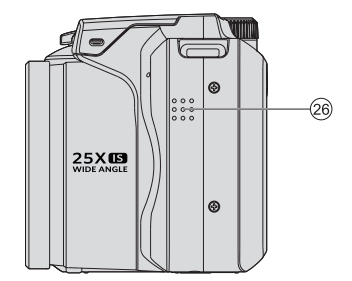

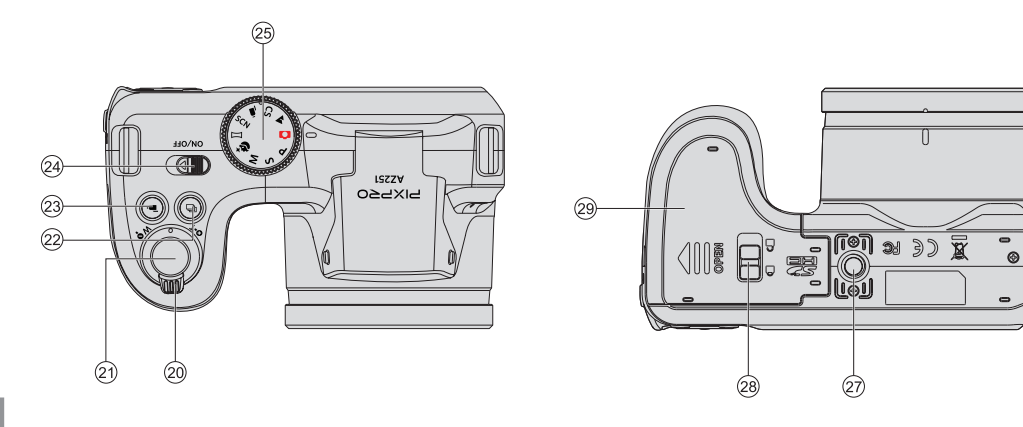

| 1  | AF hulpbalk/Timer-indicator | 11 | Afspeelknop                                      | 21 | Sluiterknop                        |
|----|-----------------------------|----|--------------------------------------------------|----|------------------------------------|
| 2  | Flitslamp                   | 12 | AF knop/pijlknop (omhoog)                        | 22 | Knop voor voortdurend opne-<br>men |
| 3  | Microfoon                   | 13 | Flitserknop/pijlknop (Rechts)                    | 23 | Knop snel video opnemen            |
| 4  | Lens                        | 14 | Wisknop/Zelfontspannerknop/<br>pijlknop (omlaag) | 24 | Aan/uit-schakelaar                 |
| 5  | LCD-scherm                  | 15 | Macro-knop/ pijlknop (links)                     | 25 | Modus Draaien                      |
| 6  | Belichtingscompensatieknop  | 16 | SET-knop                                         | 26 | Luidspreker                        |
| 7  | Statusindicator             | 17 | Riemgespen                                       | 27 | Aansluiting voor statief           |
| 8  | l knop                      | 18 | USB-poort                                        | 28 | Gesp batterijvak                   |
| 9  | Menuknop                    | 19 | HDMI-poort                                       | 29 | Batterijklep                       |
| 10 | Weerg. Knop                 | 20 | Zoombalk                                         |    |                                    |

## Batterij en geheugenkaart installeren

1. Open de batterijklep.

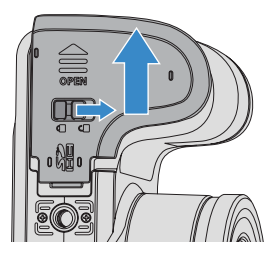

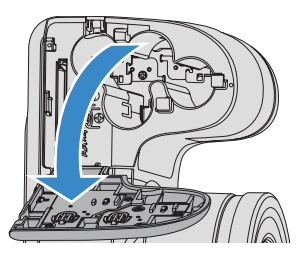

2. Plaats de batterij in de batterijsleuf in de juiste richting zoals aangetoond in het diagram.

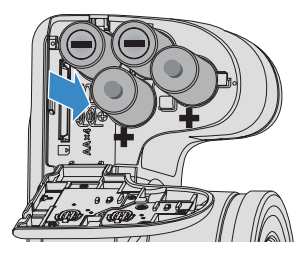

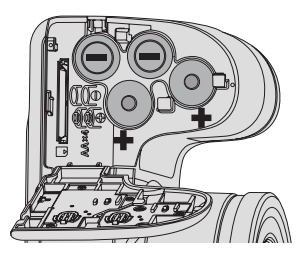

3. Steek de geheugenkaart in de geheugenkaarthouder als in de afbeelding.

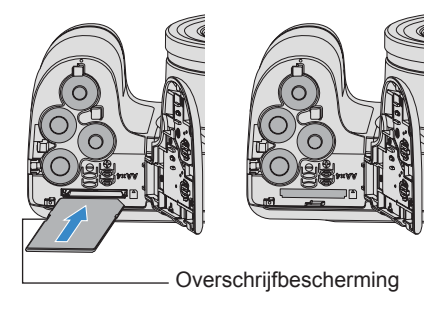

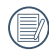

De geheugenkaart (SD/SDHC) is optioneel en bevindt zich niet in de verpakking van de camera. U moet er een apart aanschaffen. Koop een geheugenkaart met een capaciteit tussen de 4 GB en 32 GB om voor een juiste gegevensopslag te zorgen.

|   | $\frown$    |
|---|-------------|
| 1 |             |
| ( | <b>=</b> // |
| 1 |             |
|   | $\smile$    |

Om de geheugenkaart te verwijderen, opent u de batterijklep. Druk vervolgens voorzichtig op de geheugenkaart om hem uit te werpen, en verwijder hem voorzichtig. 4. Sluit het batterijklepje.

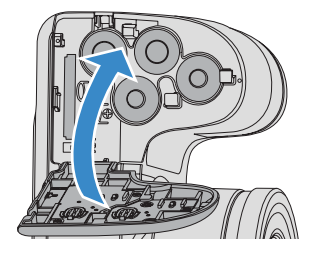

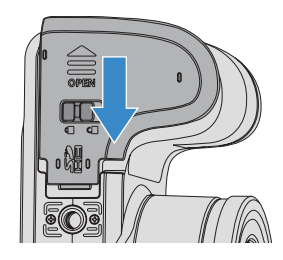

## In- en uitschakelen

Verdraai de aan/uit-schakelaar om de camera in of uit te schakelen

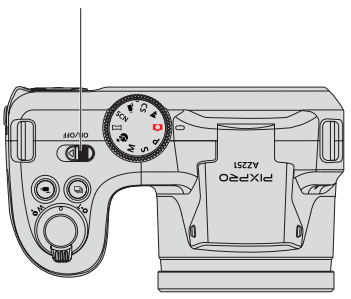

Aan/uit-schakelaar

### Beschrijving van symbolen

In de onderstaande aanwijzingen kunnen de volgende symbolen worden gebruikt bij de uitleg over het gebruik van de camera. Dat is bedoeld voor een beter begrip.

[Naam knop]:

Als een knop op de camera niet kan worden aangeduid met een pictogram, wordt het symbool [] gebruikt om hem aan te duiden.

Eigenschappen van item : De eigenschappen

van items op het camerascherm worden aangeduid met het symbool

## Taal, datum/tijd instellen

## Stel uw taal en datum/tijd in na de eerste keer inschakelen

- Als u de aan/uit-schakelaar voor de eerste keer omzet om de camera in te schakelen, verschijnt het taalkeuzescherm.
- 2. Druk op de pijltoetsen om de gewenste taal te kiezen.
- Nadat u op de knop (st) hebt gedrukt om de keuze te bevestigen, verschijnt het scherm met datum- en tijdinstellingen.
- Druk op de pijltjesknoppen links/rechts om het aan te passen blok te selecteren: De tijd wordt weergegeven als jjj:MM:dd:UU:mm.
- 5. Druk op de pijlknop omhoog/omlaag om de waarde voor het geselecteerde blok aan te passen.
- Druk op de knop (set) om de tijdinstellingen te bevestigen, waarna het fotoscherm verschijnt.

#### De taal opnieuw instellen

Nadat u de taal de eerste keer hebt ingesteld, kunt u op de volgende manier de taal opnieuw instellen.

- 1. Verdraai de aan/uit-schakelaar om de camera in te schakelen
- Druk op de knop 
   , druk op de pijlknop omhoog/ omlaag om 
   te selecteren, en druk op de knop (ser) om het menu te openen.
- Druk op de pijlknop omhoog/omlaag om selecteren en druk op de knop ser of de knop met de richtingpijl om het menu te openen.

- Druk op de pijlknop omhoog/omlaag om 「Language/Taal 」 te selecteren en druk op de knop (sr) of de pijlknop naar rechts om het menu te openen.
- Druk op de pijlknoppen om de gewenste taal te selecteren en druk op de knop sr om te bevestigen.
- 6. Druk op de knop 🔳 om het fotoscherm te openen.

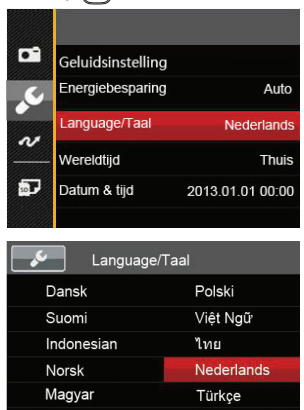

Čeština

Ελληνικά

#### Datum en tijd opnieuw instellen

Nadat u de taal de eerste keer hebt ingesteld, kunt u op de volgende manier de datum en tijd opnieuw instellen.

- 1. Verdraai de aan/uit-schakelaar om de camera in te schakelen
- Druk op de pijlknop omhoog/omlaag om selecteren en druk op de knop ser of de knop met de richtingpijl om het menu te openen.
- Druk op de pijlknop omhoog/omlaag om 「Datum & tijd」 te selecteren en druk op de knop (ser) of de pijlknop naar rechts om het menu te openen.
- Druk op de pijltjesknoppen links/rechts om het aan te passen blok te selecteren: De tijd wordt weergegeven als jjj:MM:dd:UU:mm.
- Druk op de pijlknop omhoog/omlaag om de waarde voor het geselecteerde blok aan te passen. Druk op de knop (sr) als u klaar bent om te bevestigen.

 Druk op de knop 
 om het fotoscherm te openen.

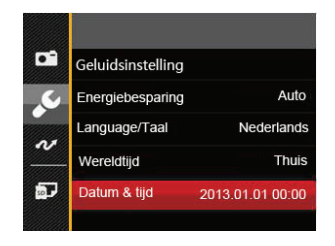

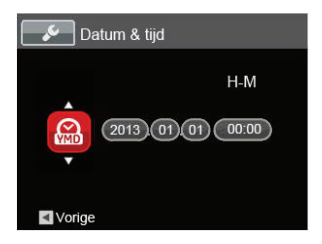

# **OVERZICHT VERSCHILLENDE MODI**

### Instelling weergeven

Druk op de knop Ose om de instellingen weer te geven: Klassiek, Volledig, Uit.

Klassiek: Weergeven van de noodzakelijke invloedsparameters

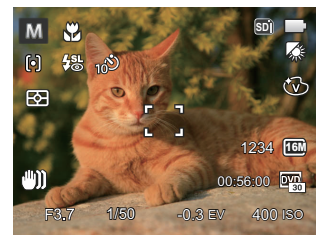

Volledig: Weergeven van alle invloedsparameters, histogram en kaderrooster

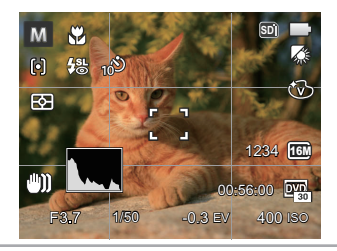

Uit: Alleen invloed weergeven

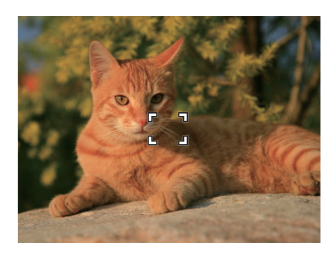

## LCD-schermweergave

Overzicht van de schermpictogrammen in de fotomodus.

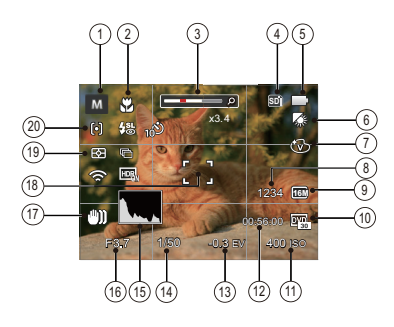

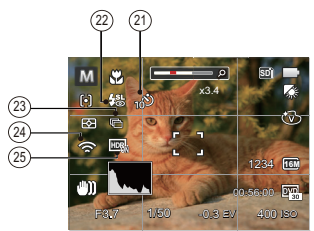

1 Pictogrammen momentopnamemodus

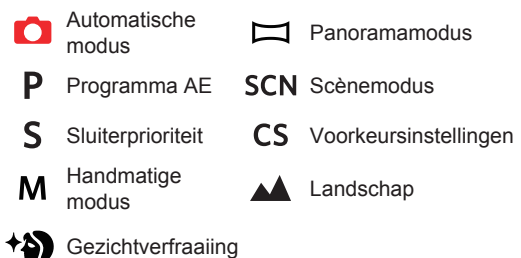

- 2 Macro-modus
- 3 Zoom weergave (door aan de zoomknop te draaien)
- 4 Geheugenkaart / ingebouwd geheugen
- 5 Batterijstatus
- 6 Witbalans (alleen instelbaar in de modus P S M )
- 7 Kleureffect (alleen instelbaar in de modus P S M )
- 8 Aantal resterende opnames
- 9 Afbeeldingsgrootte
- 10 Videokwaliteit

- 11 ISO-waarde (alleen instelbaar in de modus P S M + )
- 12 Resterende opnametijd
- 13 Belichtingscompensatie (alleen instelbaar in de modus P S \* )
- 14 Sluitersnelheid (alleen instelbaar in de modus SM)
- 15 Histogram
- 16 Diafragmawaarde (alleen instelbaar in de modus **M**)
- 17 Beeldstabilisatie
- 18 Focuskader
- 19 Lichtmeting

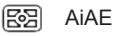

- Punt
- Ø Midden

#### 20 Autofocus

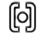

- Enkel-AF
- ලිංංචු Multi-AF

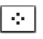

Object volgen

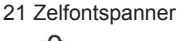

Zelfontspanner uit

| 20                                                   | 2 sec                                     |  |  |  |  |  |
|------------------------------------------------------|-------------------------------------------|--|--|--|--|--|
| <b>10</b> 9                                          | 10 sec                                    |  |  |  |  |  |
| Č)                                                   | Glimlach                                  |  |  |  |  |  |
| 22 Flitsm                                            | nodus                                     |  |  |  |  |  |
|                                                      | Automatische flitser                      |  |  |  |  |  |
| 3                                                    | Geforceerde flitser                       |  |  |  |  |  |
| €sı                                                  | Langzame synch.                           |  |  |  |  |  |
|                                                      | Langzame synch.+Rode ogen-red.            |  |  |  |  |  |
| ×0                                                   | Rode ogen verwijderen                     |  |  |  |  |  |
| 23 Cont.                                             | opnemen                                   |  |  |  |  |  |
|                                                      | Eén                                       |  |  |  |  |  |
| ē                                                    | Cont. opname                              |  |  |  |  |  |
|                                                      | 3 Opnamen                                 |  |  |  |  |  |
| ē                                                    | Vertraging (30 sec/ 1 min/ 5 min/ 10 min) |  |  |  |  |  |
| 24 Eye-Fi AAN (met signaal)                          |                                           |  |  |  |  |  |
| 25 HDR (alleen instelbaar in de modus <b>D S M</b> ) |                                           |  |  |  |  |  |

# Overzicht van de schermpictogrammen in de filmmodus

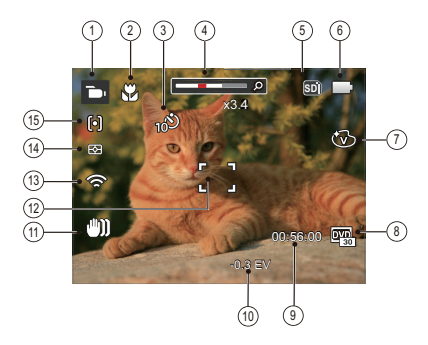

- 1 Pictogrammen filmmodus
- 2 Macro-modus
- 3 Zelfontspanner

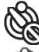

- Zelfontspanner uit
- ) 10 sec
- 4 Zoom weergave (door aan de zoomknop te draaien)
- 5 Geheugenkaart / intern geheugen

- 6 Batterijstatus
- 7 Kleureffect
- 8 Videokwaliteit
- 9 Resterende opnametijd
- 10 Belichtingscompensatie
- 11 Beeldstabilisatie
- 12 Focuskader
- 13 Eye-Fi AAN (met signaal)
- 14 Lichtmeting

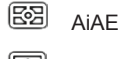

- Punt
- D Midden

#### 15 Autofocus

Voor de beste resultaten voor het maken van een film raden wij u aan een geheugenkaart te gebruiken. Het interne geheugen van de camera is beperkt en kan hapering en ruis veroorzaken als het voor filmopname wordt gebruikt.

Optische zoom en digitale zoom kunnen worden ingesteld. Digitale zoom kan worden ingesteld op 4X (100X in totaal).

## Overzicht van de schermpictogrammen in de weergavemodus

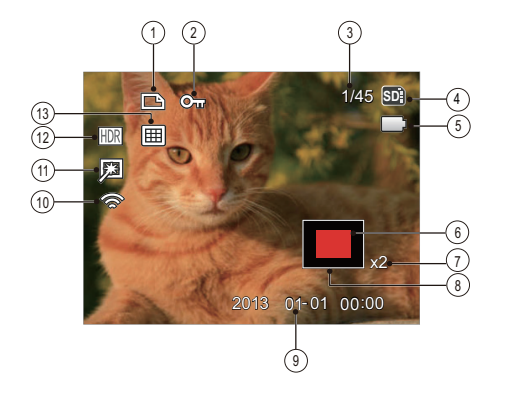

- 1 Pictogram DPOF-bestand
- 2 Pictogram Bestandsbescherming
- 3 Geheugenruimte (geeft het huidige aantal foto's en het totale aantal foto's aan)
- 4 Geheugenkaart / intern geheugen
- 5 Batterijstatus
- 6 Weergegeven zone
- 7 Fotozoomverhoudingen
- 8 Impactzone beeldzone
- 9 Opnamedatum
- 10 Eye-Fi AAN (met signaal)
- 11 Vermindering van rode ogen
- 12 HDR
- 13 Datummap

## Gebruik van de Draaimodus

De Camera biedt een eenvoudige draaimodus waarmee u op eenvoudige wijze tussen de verschillende modi kunt wisselen: Alle beschikbare modi worden als volgt genoemd:

| Naam modus            | Pictogram | Beschrijving                                                                       |
|-----------------------|-----------|------------------------------------------------------------------------------------|
|                       |           | In deze modus worden de optimale condities voor het maken van foto's ingesteld     |
| Automatische modus    |           | aan de hand van het onderwerp en de omgeving. Het is de meestgebruikte             |
|                       |           | modus voor het maken van foto's.                                                   |
| Programma AE          | D         | Met deze instelling kunt u de BW waarde kiezen en de camera zal dan                |
| Flogramma AE          | r –       | automatisch de sluitersnelheid en diafragma selecteren.                            |
| Sluiterprioriteit     | c         | Met deze instelling kunt u een specifieke sluitersnelheid kiezen terwijl de camera |
| Siditerprioriteit     | 3         | het diafragma automatisch instelt, om de correcte belichting te garanderen.        |
| Handmatiga modus      | NA.       | Schakelen om stilstaande beelden in de handmatige modus op te nemen,               |
| Tianumatige mouus     | 141       | waar talrijke camera-instellingen kunnen worden geconfigureerd.                    |
| Gezichtverfraaiing    | +2)       | In deze modus kunt u goed gezichtsopname maken en gezicht mooi maken.              |
| Danaramamadua         | Μ         | Als u naar deze modus gaat, kunnen er tot 4 foto's worden genomen, en              |
| Fanoramamouus         |           | kan de camera deze foto's in een panoramische foto monteren.                       |
| Soònomoduo            | SCN       | Schakelen om een vooraf ingestelde scènemodus te gebruiken voor het                |
| Scenemouus            | SCN       | opnemen van stilstaande beelden. Er zijn in totaal 22 scènes.                      |
| Filmmodus             | <b>D</b>  | Schakelen om video's op te nemen.                                                  |
| Voorkeursinstellingen | CS        | De gebruiker kan de veelgebruikte opnamemodi en parameters opslaan en              |
| voonteuronisteningen  |           | naar deze modus gaan voor snelle aanpassingen.                                     |
| Landschap             |           | Voor landschappen. Levendige weergave van groen en blauw.                          |

### Automatische modus 🖸

De Automatische modus is de gemakkelijkste modus om foto's te maken. Wanneer u de camera in deze modus gebruikt, optimaliseert het toestel automatisch uw foto's voor de beste resultaten.

Volg deze stappen:

- 1. Verdraai de aan/uit-schakelaar om de camera in te schakelen
- Zet de Mode dial (draaimodus) in Auto Mode ( ) (Automodus).
- Composeer uw foto op het LCD-scherm en druk de sluiterknop halverwege in om zich op het onderwerp scherp te stellen.
- 4. Als de persoon in focus staat, toont het LCDscherm een groen kader.
- 5. Druk de sluiterknop volledig in om de foto te nemen.

## Programma AE **P**

Als **P** (Programma AE) is geselecteerd, kunt u de EV waarde en de ISO-waarde aanpassen.

Draai de modusknop naar P en druk op de knop
 om de instellingen te configureren.

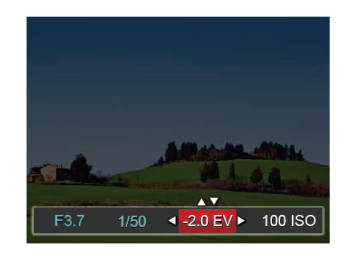

- Druk op de pijlknop links/rechts om een aan te passen item te selecteren.
- 3. Druk op de knop omhoog/omlaag om de parameters aan te passen.
- Druk op de str knop om de instellingen te beëindigen en het opnamescherm in te gaan.

## Sluiterprioriteit S

Wanneer (**S**) (sluiter prioriteit) is geselecteerd, kunt u de sluiter snelheid, de EV-waarde en de ISO waarde aanpassen. De camera stelt automatisch de diafragmawaarde gebaseerd op de sluiter snelheid waarde om de meest geschikte belichtingswaarde te verkrijgen.

Draai de modusknop naar S en druk op de knop
 om de instellingen te configureren.

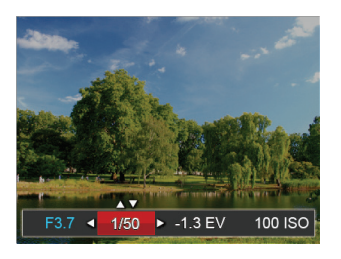

- 2. Druk op de pijlknop links/rechts om een aan te passen item te selecteren.
- 3. Druk op de knop omhoog/omlaag om de parameters aan te passen.
- Druk op de sen knop om de instellingen te beëindigen en het opnamescherm in te gaan.

## Handmatige modus M

Bij het selecteren van **M** (handmatige)modus, kunt u het diafragma / sluitersnelheid met de hand en ISOwaarde instellen.

Draai de modusknop naar M en druk op de knop
 Im om de instellingen te configureren.

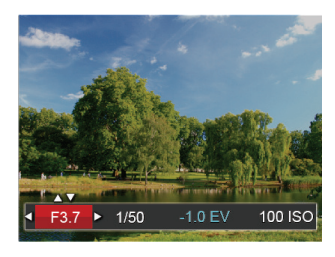

- 2. Druk op de pijlknop links/rechts om een aan te passen item te selecteren.
- 3. Druk op de knop omhoog/omlaag om de parameters aan te passen.
- Druk op de (ser) knop om de instellingen te beëindigen en het opnamescherm in te gaan.

## Gezichtverfraaiing +

In de portretmodus wordt de camera ingesteld om automatisch de belichting in te stellen voor het nemen van realistische huidtinten.

- Draai aan modusschijf voor selectie van Schoonheidsmodus ( \*) ).
- Druk op de knop en druk op de knop omhoog/ omlaag om te selecteren.
- Druk op de pijlknop links/rechts om Gezichtsverfraaiing te kiezen en druk op de knop (str) om te bevestigen en terug te keren naar de fotomodus.

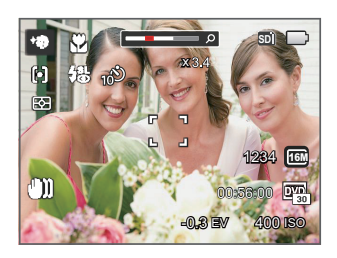

Schoonheidsmodus heeft 3 effecten:

- Effect 1 : Huid verzachten
- Reflect 2 : Huid verzachten + Heldere ogen
- 🔆 Big Effect 3 : Huid verzachten + Heldere ogen + Grotere ogen

### Panoramamodus 🖂

Met de modus Video panorama kunt u een reeks foto's maken die door de camera aan elkaar worden geplakt tot een ultrabrede panoramafoto.

Volg de onderstaande instructies:

- 1. Zet de modusknop op de panorama (
- Druk op de pijlknoppen om een opnamerichting te kiezen. (Standaard wordt rechts gebruikt als u geen keuze maakt) 2 seconden later is de camera klaar om foto's te maken. U kunt ook op de knop (sr) drukken of de sluiterknop half indrukken om foto's te maken.
- Composeer op het LCD-scherm het eerste beeld van de panoramische afbeelding en druk op de sluiterknop om deze vast te leggen.

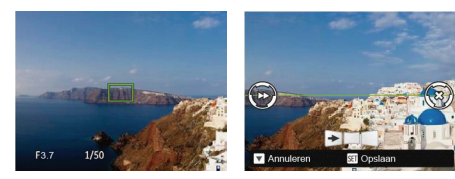

- 4. Als u klaar bent met het nemen van de eerste foto, worden er twee doelpictogrammen op het LCDscherm aan de linker- en rechterzijden getoond. Als u de camera wenst te bewegen totdat het ronde richtingshulppictogram en het vierkante plaatsings vak groen worden, zullen zijn elkaar overlappen, en zal de camera automatisch nog een foto nemen. Herhaal dezelfde stappen voor het nemen tot 4 foto's.
- Als de genomen foto's minder dan 4 stuks zijn, druk op de (str) knop, de camera zal de foto's automatisch snijden. Druk op de afspeelknop om de afspeelmodus in te gaan en het effect te zien.
- 6. Na het nemen van 4 foto's zal de camera de foto's automatisch snijden. Druk op de afspeelknop om de afspeelmodus in te gaan en het effect te zien.

|   | $\frown$ |
|---|----------|
| 1 |          |
|   |          |
|   |          |

) In de Panoramamodus worden flitsmodus, zelfontspanner, macro-modus en belichtingscompensatie uitgeschakeld.

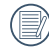

Bij het maken van panorama-opnamen,wanneer het LCD-display toont "Onjuiste uitlijning. Probeer het opnieuw." betekent het dat de beweeghoek buiten groene basislijn bij het bewegen. dus kunt u niet opnemen en u dient opnieuw op te nemen.

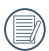

In de Panoramaopnamemodus, als de grootte van de afbeelding op 2M is ingesteld, kunnen er tot 4 foto's in de Montagemodus worden gemonteerd.

#### Scènemodus scn

U kunt een geschikte modus selecteren uit de 22 scène-modi overeenkomstig de huidige opname-omgeving. Daarna stelt de camera de meest geschikte instellingen automatisch in.

Draai de knop naar de modus Scène om het menu Scènemodus te openen. Hieronder is afgebeeld wat op het LCD-scherm zichtbaar is.

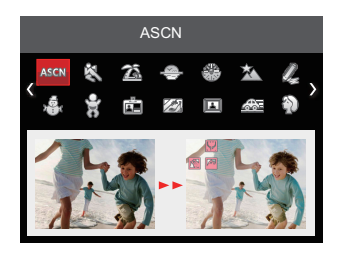

Druk op de pijlknoppen om een scène te selecteren en druk op de knop (set) om te bevestigen.

| Scène            | Uitleg                                                                                                    |
|------------------|----------------------------------------------------------------------------------------------------|
| ASEN ASCN        | Identificeer de scène automatisch; Persoon, Persoon achtergrondlicht, Landschap, Macro, Nachtscène, Nachtscène persoon, Auto |
| 🗞 Sport          | Voor snelbewegende onderwerpen. Scherpe actiefoto's zonder wazig beeld.                                                      |
| 🛣 Strand         | Voor het nemen van goede foto's bij taferelen met sterk zonlicht.                                                            |
| Zonsondergang    | Voor zonsondergangen. Opname van onderwerpen in krachtig zonlicht.                                                           |
| 🛞 Vuurwerk       | Voor vuurwerk bij nacht. Lagere sluitertijd aangepast voor zeer heldere beelden.                                             |
| 🖄 Nachtlandschap | Voor nachtscènes. Het gebruik van een statief wordt aanbevolen.                                                              |
| & Schets         | Voor het nemen van foto's met het effect van een potloodschets.                                                              |
| Sneeuw           | Voor sneeuwscènes. Reproductie van natuurlijke en heldere witte scènes.                                                      |
| 👷 Kinderen       | Zet het flashlicht automatisch uit. Vermijd storing. Geschikt voor het nemen van een foto van een kind.                      |
|                  | Voor het duidelijk nemen van certificaten. (Het is aan te bevelen af te drukken op fotopapier van 6 inch 4R (6X4)).          |
| Glas             | Voor objecten achter glas.                                                                                                   |
| S Fotolijst      | Voor het toevoegen van een interessante lijst.                                                                               |

| Scène              | Uitleg                                                                                                    |
|--------------------|----------------------------------------------------------------------------------------------------|
| Panning opname     | Geschikt voor het vastleggen van snel bewegende objecten voor een duidelijk onderwerp met een vervaagde achtergrond. |
| Portret            | Het meest geschikt voor het fotograferen van mensen waarbij op hun gezicht wordt scherpgesteld.                      |
| 🕅 Visoog           | Voor het vergroten van de groothoek tijdens het opnemen.                                                             |
| 🖗 Party            | Geschikt voor het maken van foto's van feestjes binnenshuis, zelfs onder moeilijke lichtomstandigheden.              |
| <b>Binnenshuis</b> | Voor foto's binnenshuis. Vermindert wazig beeld en verbetert kleurnauwkeurigheid.                                    |
| Bladgroen          | Voor planten. Schitterende opname van groene kleuren en bloesems.                                                    |
| 🟦 Museum           | Voor musea en plaatsen waar flitsen verboden is. Behoudt kleur en vermindert wazig beeld.                            |
| Nachtportret       | Voor portretten in nachtscènes.                                                                                      |
| Huisdiermodus-hond | Snel identificeren van huisdier (hond), dynamisch moment van de hond nemen.                                          |
| Huisdiermodus-kat  | Snel identificeren van huisdier (kat), dynamisch moment van de kat nemen.                                            |

#### Automatische scène-modus (ASCN)

In de scènemodus ASCN kan de camera verschillende omgevingen intelligent detecteren en automatisch de beste scène- en foto-instellingen voor u kiezen.

"ASCN" kan de volgende scènes intelligent detecteren:

| Pictogram | Naam stand                         | Pictogram | Naam stand              |
|-----------|------------------------------------|-----------|-------------------------|
|           | Landschap                          |           | Nachtelijk<br>landschap |
|           | Portret                            | 52        | Macro                   |
| 8         | Nachtportret                       |           | Automatisch             |
| R         | Portret met achtergrondverlichting |           |                         |

"ASCN" gebruiken

1. Zet de modusknop op "SCN" en selecteer de modus "ASCN".

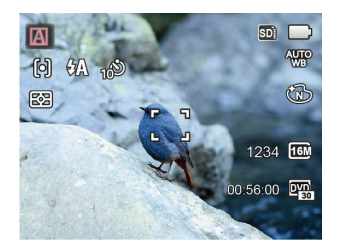

- Richt de camera op het onderwerp. De optimale scènemodus wordt automatisch geïdentificeerd.
- 3. Druk de sluiterknop half in om scherp te stellen.
- 4. Druk de sluiterknop volledig in om de foto te nemen.

| Naam stand                    | Uitleg                                                                                                    |
|-------------------------------|----------------------------------------------------------------------------------------------------|
| Landschap                     | Voor landschapsfotografie stelt ASCN automatisch belichting en kleurstelling bij voor levendige reproductie van met name blauw en groen.              |
| Portret                       | Het meest geschikt voor het fotograferen van mensen waarbij op hun gezicht wordt scherpgesteld.                                                       |
| R Nachtportret                | Bij slechte verlichting of nachtopnamen stelt ASCN automatisch belichting bij voor het fotograferen van portretten met nachtscènes als achtergrond.   |
| Portret met achterverlichting | ASCN stelt automatisch belichting op de voorgrond in voor het maken van portret opnamen met achtergrondverlichting (zon of mogelijk andere lichtbron) |
| D Nachtelijk landschap        | Voor nachtelijke scènes stelt ASCN automatisch de ISO-waarde hoger in om het tekort aan licht te compenseren.                                         |
| Macro                         | Om meer gedetailleerde opnames van dichtbij te produceren, wordt met ASCN automatisch de lens Macromodus geactiveerd en de lens automatisch gefocust. |
| Automatisch                   | De camera stelt de belichting en focus automatisch af om goede foto's te garanderen.                                                                  |

## Voorkeursinstellingen CS

De gebruiker kan de veelgebruikte opnamemodi en parameters opslaan en naar deze modus gaan voor snelle aanpassingen.

Volg de onderstaande instructies:

- 1. Selecteer een modus of scènemodus om op te slaan.
- 2. Stel de gewenste parameters in de huidige modus in.
- Druk op de knop 
   , druk op de pijlknop omhoog/ omlaag om 
   te selecteren, en druk op de knop sr) om het menu te openen.
- Druk op de pijlknop omhoog/omlaag om e te selecteren en druk op de knop ser of de knop met de richtingpijl om het menu te openen.
- 5. Druk op de pijlknop omlaag om

「Voorkeursinstellingen」 te selecteren en druk op de knop (ser) of de pijlknop naar rechts om het menu te openen.

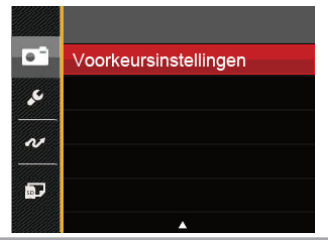

6. Selecteer 「Ja」 om op te slaan of 「Nee」 om te annuleren.

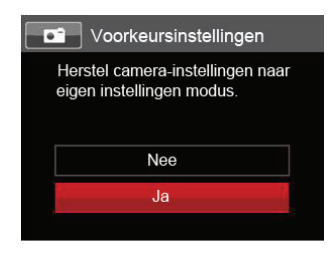

- Draai de modusknop om naar de voorkeursinstellingen te gaan (CS).
- 8. De foto-instellingen die u de laatste keer hebt opgeslagen, worden opgeroepen.

|     | ~        |          |
|-----|----------|----------|
|     | -        | =12      |
|     | $\equiv$ | Ξĩ/      |
| AL. |          | =//      |
| - N | -        | <u>_</u> |
|     | ~        | ~        |

De standaard fabrieksinstellingen zijn Programma AE (  ${\bm P}$  ) en andere parameters.

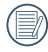

Voorkeursinstellingen houden alleen de fotomodus en parameters vast die u het laatst hebt ingesteld.

## Landschap 📥

Terwijl u in deze modus werkt, zorgt de camera voor een levendige reproductie van groen en blauw en worden uw landschapfoto's aangepast voor de best mogelijke resultaten.

Volg deze stappen:

- 1. Verdraai de aan/uit-schakelaar om de camera in te schakelen
- Schakel de modusschakelaar naar de landschapsmodus ( ).
- Composeer uw foto op het LCD-scherm en druk de sluiterknop halverwege in om zich op het onderwerp scherp te stellen.

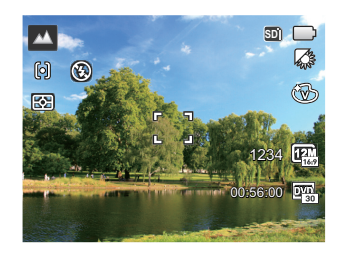

- 4. Als de persoon in focus staat, toont het LCDscherm een groen kader.
- 5. Druk de sluiterknop volledig in om de foto te nemen.
# BASISGEBRUIK

## De zoomfunctie gebruiken

Uw camera is uitgerust met twee types zoomfuncties: optische zoom en digitale zoom. Druk op de zoomhendel om met de camera op de persoon in of uit te zoomen voor het nemen van de foto.

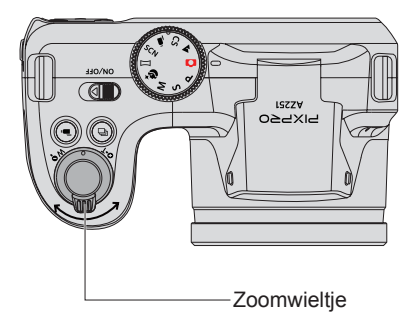

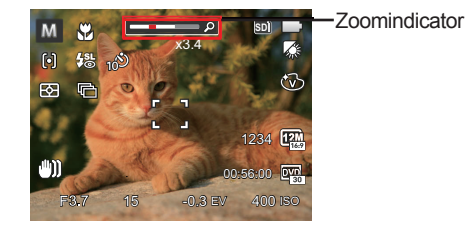

Als de optische zoom de drempel bereikt voor digitale zoom, laat u de zoomhendel los en draait u hem naar T om te wisselen tussen de optische zoom en de digitale zoom.

# Instellen van focus

In verschillende fotomodi kunt u verschillende scherpstelmodi selecteren.

1. Druk op de pijlknop omhoog ( **AF** ) om het scherm met instellingen te openen.

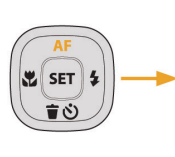

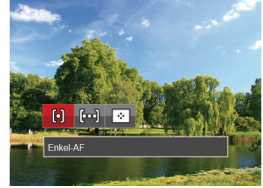

- Druk op links/rechts om de volgende 3 modi te selecteren:
  - Enkel-AF: Midden op het LCD-scherm
    - verschijnt het focusframe om het onderwerp scherp te stellen.
  - [coc] Multi-AF: De camera stelt in een breed gebied het onderwerp automatisch scherp om het focuspunt te vinden.
  - ·· Object volgen: Slim volgen van het bewegende object bij scherpstelopnamen.
- Druk op de (set) knop om de instellingen te bevestigen en het menu uit te gaan.

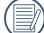

- Na focusfunctie van objecttracking te activeren,
- / kan objecttracking slechts worden uitgevoerd als er goed wordt gefocust.

## Macromodus

U kunt de macro-opname gebruiken om foto's van kleine voorwerpen of foto's van dichtbij te nemen. Met deze modus kunt u de zoom gebruiken als u dichter bij uw onderwerp bent.

 Druk op de pijlknop naar links ( ) om het macromenu te openen.

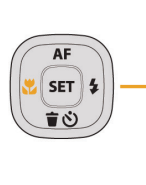

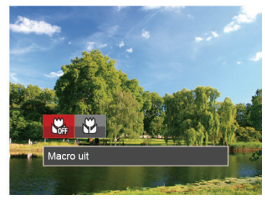

- 2. Druk op links/rechts om de volgende 2 modi te selecteren:
  - 🗛 Macro uit

<sup>r</sup> Selecteer deze optie om Macro uit te schakelen.

• 🔂 Macro aan

Selecteer deze optie om scherp te stellen op onderwerpen die zich op 3 cm van de lens bevinden.

 Druk op de (ser) knop om de instellingen te bevestigen en het menu uit te gaan.

## Instelling automatisch timer

Met deze functie kunt u foto's op regelmatig maken. De camera kan worden ingesteld op na 2 seconden, 10 seconden schieten na het indrukken van de sluiter.

1. Druk op de pijlknop omlaag ( **† ♂** ) om het zelfontspannermenu te openen.

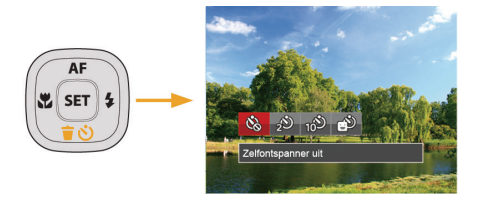

- Druk op links/rechts om de volgende 4 modi te selecteren:
  - Zelfontspanner uit Schakel de zelfontspanner uit.
  - Zelfontspanner 2 sec 2 seconden nadat op de sluiterknop is gedrukt, wordt één foto gemaakt.

- Zelfontspanner 10 sec 10 seconden nadat op de sluiterknop is gedrukt, wordt één foto gemaakt.
- Zelfontspanner glimlach Druk op de sluiterknop waarna direct een foto wordt gemaakt als een glimlach wordt gedetecteerd.
- Druk op de strikten in de instellingen te bevestigen en het menu uit te gaan.

## Flitsmodus

Het flitslicht wordt gebruikt voor het belichten van een onderwerp bij weinig licht of voor het invullen van licht om een betere belichting voor een onderwerp met scherpe schaduwen te verkrijgen.

1. Klik de flits handmatig uit zoals hieronder weergegeven.

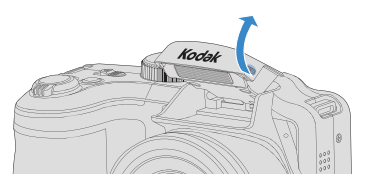

2. Druk op de pijlknop rechts ( \$ ) om het menu flitsinstellingen te openen.

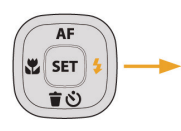

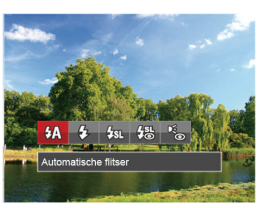

- 3. Druk op links/rechts om de volgende 5 modi te selecteren:
  - Automatische flitser
     Op basis van bestaande lichtomstandigheden, wordt de flitser al dan niet automatisch geactiveerd.
  - C Geforceerde flitser Voer geforceerde flash uit op het moment van opnemen.
  - Langzame synch.
     Hiermee kunnen foto's bij nachtscènes worden genomen. Bij deze instelling wordt aanbevolen een statief te gebruiken.
  - Langzame synch.+Rode ogen-red.
     Gebruik deze stand voor opnamen met een lange sluitertijd en anti-rode ogen.
  - Rode ogen verwijderen
     De flitser gaat kort af voordat de foto wordt gemaakt om de rode ogeneffecten te beperken.
- Druk op de striktnop om de instellingen te bevestigen en uit de optie te gaan.

## Instelling van Witbalans

Met de witbalans kan de gebruiker onder verschillende lichtbronnen de kleurtemperatuur bijstellen om een nauwkeurige reproductie van de kleuren te garanderen.

Ga als volgt te werk om de witbalans van de camera in te stellen:

1. Druk op de 🗊 knop om Witbalansmenu in te gaan.

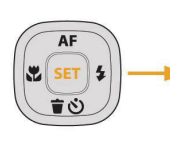

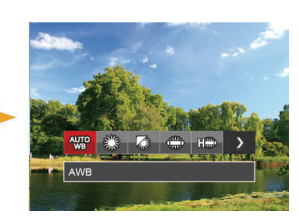

- 2. Druk op links/rechts om de volgende 8 modi te selecteren:
  - WB AWB
  - Daglicht
  - Bewolkt
  - 🗰 TL
  - 🕮 TL CWF
  - 🔓 Gloeilamp
  - Handmatige WB (Druk de sluiterknop volledig in om de waarde van de witbalans te detecteren.)
  - Kleurtemperatuur (1900K~10000K) Druk op de pijltjesknoppen Op en Neer om "K-waarde instellen" te gaan. Druk op de pijltjesknop Links om de K-waarde af te sluiten.
- Druk op de strikten het menu uit te gaan.

# Cont. opnemen

Ga als volgt te werk om de instellingen voor continu opnames te configureren:

1. Druk op de 🕲 om het menu continu opname te openen.

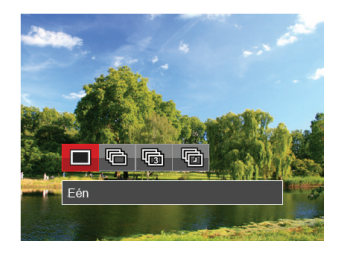

2. Druk op links/rechts om de volgende 4 modi te selecteren:

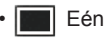

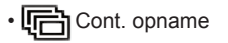

- . 🕼 3 opnamen
- Vertraging Maak foto's aan de hand van de vooraf ingestelde interval (30 sec/1 min/5 min/10 min)
- Druk op de sr knop om de instellingen te bevestigen en het menu uit te gaan.
- 4. Druk op de ontspanknop om de continue opname te starten.

|   | ^        | ~   |
|---|----------|-----|
| 1 | =        | ≡レ  |
|   |          | =7, |
| 1 | $\equiv$ | =U  |
|   |          | ~   |

De flitser is ervoor ontworpen niet in deze modus te werken om zo snelle en succesvolle opnames mogelijk te maken.

# **EV-instelling**

Het EV-functiemenu van de camera omvat veel functies, zoals EV-aanpassing, ISO, sluiter, opening, etc. Met de juiste functie-instelling kunt u betere foto's maken.

Volg deze stappen voor het uitvoeren van de instelling:

- 1. Druk op de knop 🖾 om het instellingenscherm weer te geven.
- 2. Druk op de pijlknop links/rechts om de instellingopties te selecteren.

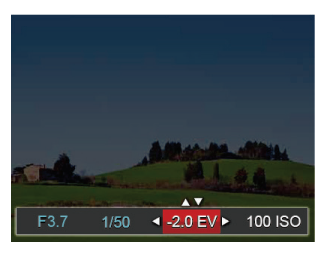

- 3. Druk op de knop omhoog/omlaag om de optiewaarden aan te passen.
- Druk op de sr knop voor het afmaken van de instelling en het opnamescherm in te gaan.

#### Belichtingscompensatie

Instellen voor het aanpassen van de beeldhelderheid. In het geval van een zeer hoog contrast tussen het gefotografeerde object en de achtergrond, kan de helderheid van het beeld correct worden aangepast. (alleen instelbaar in de modus **P S \*?** )

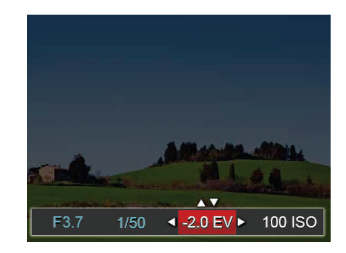

Het instelbare belichtingswaardebereik is van EV -2.0 tot EV+2.0.

## ISO

Met de ISO-functie kunt u de gevoeligheid van de camerasensor op basis van de helderheid van de scène instellen. Om de prestaties in donkerdere omgevingen te verbeteren, is een hogere ISO-waarde vereist. Anderzijds is een lager ISO-waarde vereist in helderdere omstandigheden.

Afbeeldingen met een hogere ISO waarde hebben meer ruis dan die met een lagere ISO waarde. (alleen instelbaar in de modus **P** S M ⁺♥ )

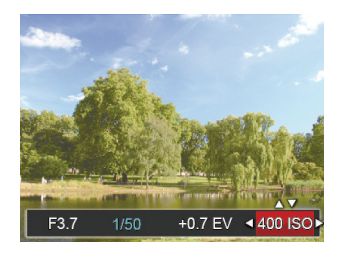

De opties van ISO omvatten automatisch, 80, 100, 200, 400, 800 , 1600 en 3200.

#### Afstelling sluiter

Kunt u de sluitersnelheid. Door het selecteren van de hoge snelheidssluiter worden snelbewegende voorwerpen duidelijk genomen. Een sluiter met lage snelheid zal bewegende voorwerpen wazig tonen. (alleen instelbaar in de modus **S M**)

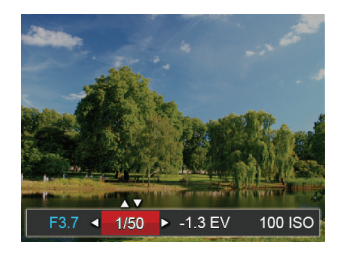

#### Afstelling opening

Kunt u het diafragma. Het selecteren van een grote opening zal op het hoofdvoorwerp richten, en een wazige achtergrond laten zien. Een kleine opening zal zowel de achtergrond als het hoofdvoorwerp in duidelijke focus zetten. (alleen instelbaar in de modus  ${\bf M}$ )

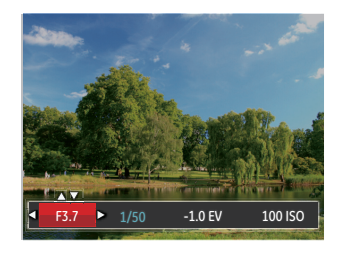

## Snelle Opname gebruiken

In de modus Foto nemen, druk op de snelknop Opname (•) om direct de opnamestatus in te gaan en op te nemen.

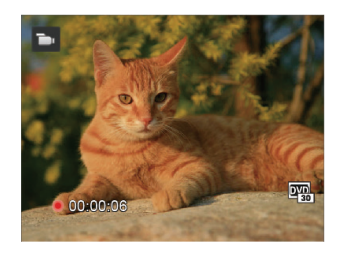

Als het opnemen klaar is, druk opnieuw op de Opname-snelknop of op de Sluiter toets, u kunt video opslaan en teruggaan naar het scherm van Foto nemen.

# i-knopfunctiemenu

### Modus: P S M 🖿

Met de fotokleurinstelling kan de gebruiker verschillende kleureffecten selecteren.

- Druk op de i knop voor het selecteren van de fotokleurinstelling.
- 2. Druk op de pijlknop links/rechts om de instellingopties voor de beeldkleur te selecteren.

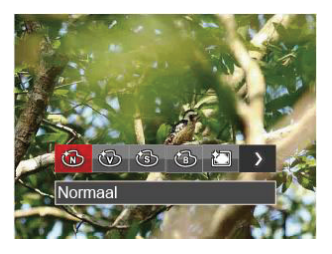

De fotomodus kent 7 beeldkleuropties P S M:

- 🚳 Normaal
- 🛞 Levendig
- 🚳 Sepia
- 🐻 Zwart-wit

- 🖾 Vignettering
- 🛅 Salon
- 🔄 Dromerig

De filmmodus kent 4 beeldkleuropties 声 :

- 🚳 Normaal
- 🛞 Levendig
- 🚯 Sepia
- 🚯 Zwart-wit

# AFSPELEN

# Foto's en video's bekijken

Om de vastgelegde foto's en videoclips op het LCD-scherm weer te geven, gaat u als volgt te werk:

- 1. Als er op de 🔳 is gedrukt, wordt de laatst genomen foto of videoclip op het LCD-scherm weergegeven.
- 2. Gebruik de navigatietoetsen Links/Rechts om door de foto's en videoclips te bladeren, die in het interne geheugen of op de geheugenkaart zijn opgeslagen.
- 3. Om een geselecteerde videoclip af te spelen, drukt u op de knop (sr) om naar de modus Film afspelen te gaan.

Tijdens het afspelen van een video, verschijnen op het scherm de besturingsinstructies. Druk op de knop Links/rechts en druk ter bevestiging op de knop (sr).

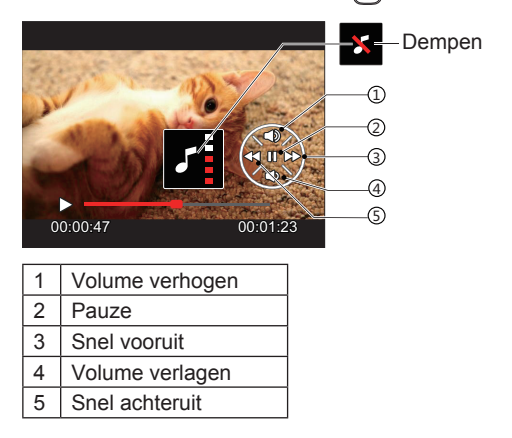

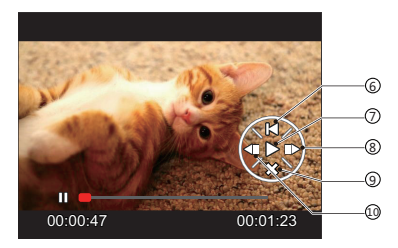

| 6  | Terug naar het begin van de video |
|----|-----------------------------------|
| 7  | Afspelen                          |
| 8  | Video vooruit weergeven           |
| 9  | Afspelen annuleren                |
| 10 | Video terug laten weergeven       |

## Miniatuurweergave

In de Playbackmodus, druk op één zijde van de zoomhendel ( **W Q** ) voor weergave van een miniatuur van de foto's en video's op het scherm.

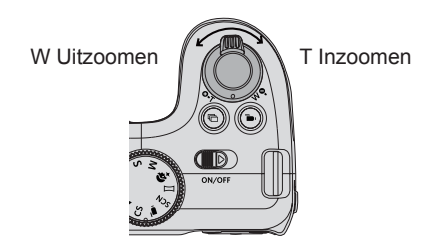

- 1. Verschuif de zoomhendel om naar 3x3 en 4x4 miniatuurweergaves te wisselen.
- Als een 3x3 of 4x4 miniatuur wordt weergegeven, drukt u op de pijlknoppen om een foto of videoclip voor weergave te selecteren.

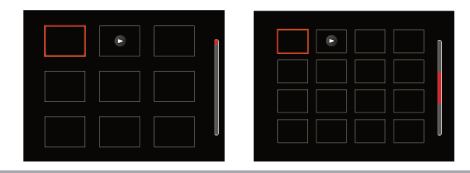

 Druk op de i knop voor het selecteren van met de datum.

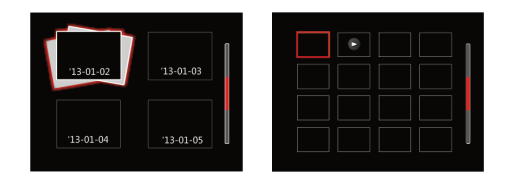

 Druk op de pijlknoppen om een foto of videoclip te selecteren voor weergave en druk op de knop (st) om de originele grootte te herstellen.

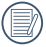

De Datummap wordt weergegeven volgens rangschikking van de opnamedatum.

| U |  |
|---|--|

Als de indicator is op het LCD-scherm verschijnt, wordt er momenteel een filmbestand weergegeven.

|     | $\sim$ |
|-----|--------|
| 1   | E      |
|     | =//1   |
| _ \ |        |
|     | $\sim$ |

Druk op de knop (ser) om een voorbeeldpictogram naar het oorspronkelijk afbeeldingsformaat te herstellen.

## Bij afspelen zoom gebruiken (alleen voor momentopnamen)

Tijdens het weergeven van foto's, kunt u ook de zoomschuifregelaar gebruiken om 2 tot 8 keer in te zoomen op de foto's.

- Druk op de 
   knop om naar de afspeelmodus te schakelen.
- Druk op de knop links/rechts om een foto te selecteren om op in te zoomen.
- 3. Druk op één zijde van de zoomhendel ( O.T.) om in te zoomen.
- De rechterbenedenhoek van het scherm toont de zoomfactor en het gebied van de foto dat wordt in- of uitgezoomd.

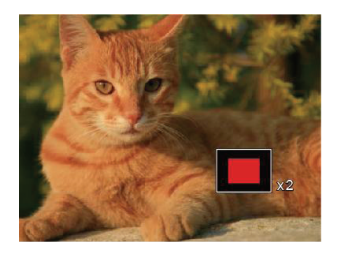

- 5. Druk op de pijlknoppen om te navigeren en een deel van het beeld te selecteren om in te zoomen.
- Druk op de knop (ser) om naar de originele afmeting van de afbeelding terug te keren.

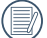

) Filmafbeeldingen kunnen niet worden vergroot.

## Diavoorstelling

Met deze instelling kunt u alle opgeslagen afbeeldingen als een diashow weergeven.

- 1. Druk op de knop om instellingenscherm in te gaan.
- Druk op de ser knop om het dia optiemenu in te gaan.
- Druk op de knop links/rechts om diavoorstelling te selecteren of 「Annuleren」 om terug te keren naar het weergavescherm.

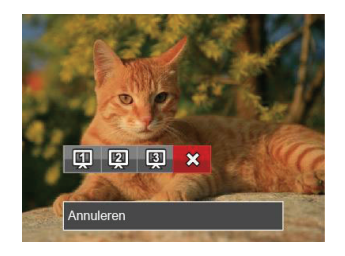

4. Druk op de knop (st) om de instelling te bevestigen.

## Foto's en video's verwijderen

Druk in de afspeelmodus op de pijlknop omlaag (  $\overrightarrow{\bullet}$   $\overrightarrow{\circ}$  ) om uw foto's en video's te selecteren.

Ga als volgt te werk om foto's of video's te verwijderen:

- Druk op de la knop om naar de afspeelmodus te wisselen.
- Druk op de pijlknop links/rechts om de te verwijderen foto's en video's te selecteren.
- 3. Druk op de pijlknop omlaag ( **† ☉** ) waarna het verwijderscherm verschijnt.

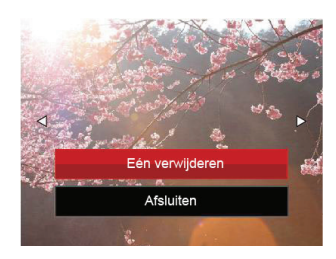

 Druk op de pijlknop omhoog/omlaag om 「Eén verwijderen」 of 「Afsluiten」 te selecteren en druk op de knop (ser) om te bevestigen.

| 1                 | ? | 7  |
|-------------------|---|----|
| $\langle \rangle$ | ł | λ. |
| $\sim$            |   | ~  |

Gewiste foto's/videoclips kunnen niet worden hersteld.

|   | $\frown$ |   |
|---|----------|---|
| 1 |          | 1 |
|   | =//1     |   |
| V | =41      |   |
|   | $ \ge $  | 1 |
|   |          |   |

Raadpleeg pagina 66 voor instructies over de opties van het menu Verwijderen.

# DE MENU'S GEBRUIKEN

## Menu Foto

#### Modus: 🖸 P S M 🖓 SCN 🔺

- 2. Druk op de pijlknop omhoog/omlaag om het in te stellen foto-opnamemenu te selecteren.
- Druk op de pijlknop links/rechts om het in te stellen foto-opnamemenu te selecteren en druk op de knop (sr) om te bevestigen.

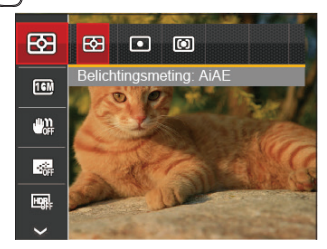

|    | $\sim$   |
|----|----------|
| 1  | i==-)    |
| 1  | =//      |
| ١. | =/.      |
| `  | <u> </u> |
|    | $\sim$   |

) Raadpleeg de volgende pagina's voor meer details over elke instelling.

#### Belichtingsmeting

Met behulp van deze instelling kan de "target" grootte van het weergaveveld van de camera voor meting worden geselecteerd.

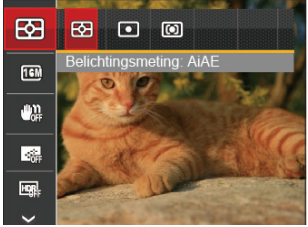

Er zijn drie "target" groottes voor meting beschikbaar waaruit gekozen kan worden:

- AiAE (Artificial intelligence AE) / (Kunstmatige intelligentie AE) heeft betrekking op het gehele weergaveveld van de camera.
- Punt Plaatsmeting heeft betrekking op een klein gebied in het centrum van het weergaveveld van de camera.
- Midden Centrummeting heeft betrekking op een iets groter gebied in het midden van het weergaveveld van de camera.
- D :

AIAE (Artificial Intelligence AE (kunstmatige intelligentie)): Selecteert automatisch de centrale en randmeting om de redelijke waarde van de meting volgens gewicht te berekenen.

#### Afbeeldingsgrootte

De grootte-instelling verwijst naar de beeldresolutie in pixels. Met een hogere afbeeldingsresolutie kunt u de afbeelding in grotere formaten afdrukken zonder de kwaliteit van de afbeelding te verminderen.

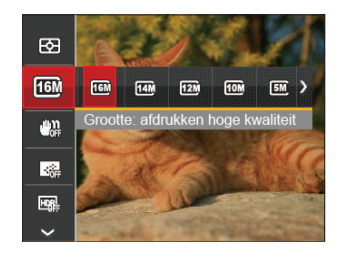

## OIS

Met deze modus kunt u wazige foto's vermijden veroorzaakt door handbeweging, lage licht- en lage sluitingsnelheid.

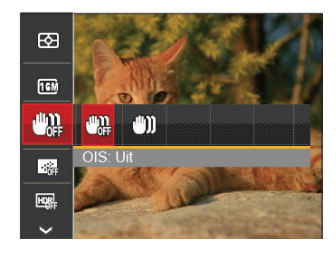

|   | $\sim$ |
|---|--------|
| 1 | i≡Ŋ    |
| ( |        |
| 1 | y      |

Hoe hoger het aantal opgenomen pixels, hoe beter de beeldkwaliteit wordt. Naarmate het aantal opgenomen pixels kleiner wordt, kunt u meer foto's op een geheugenkaart opnemen.

|          | ~ | _  | <ul> <li>.</li> </ul> |
|----------|---|----|-----------------------|
|          |   |    | ı٨                    |
| 1        |   |    | 121                   |
|          | - |    | // 1                  |
| <b>۱</b> |   | -7 | //                    |
| N        |   |    | ~                     |
|          | - | _  | -                     |

Maak gebruik van de stabilisatiemodus in donkere omgevingen of bij lage sluitingsnelheid.

|     | $\frown$ |
|-----|----------|
| - 7 |          |
|     |          |
|     | S        |
|     |          |

Opname in een winderige of onstabiele omgeving (zoals een bewegend voertuig) kan wazige foto's opleveren.

#### Cont. AF

Schakel continue AF in om continu automatisch scherp te stellen wanneer u foto's maakt.

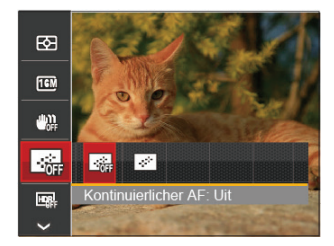

Er zijn twee opties:

- Uit
- Aan

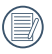

Als u Continu AF instelt op Aan, wordt de levensduur van de batterij verkort.

#### HDR

Gebruik deze instelling voor het controleren van breed dynamisch beeldbereik als er statische foto's worden genomen. Er is helder licht op de plaats, op de donkere plaats kunt u nu de omlijning en diepte van het genomen onderwerp onderscheiden. (Gebruik van statief wordt aanbevolen)

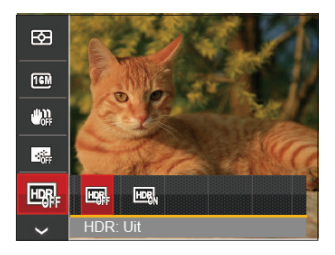

Er zijn twee opties:

- Uit
- Aan

#### Schoonheid

Effect van de schoonheidsstand instellen.

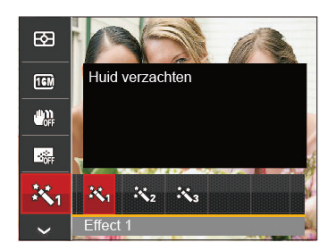

Schoonheidsmodus heeft 3 effecten:

Effect 1: Huid verzachten

- Effect 2: Huid verzachten + Heldere ogen
- Effect 3: Huid verzachten + Heldere ogen + Grotere ogen

#### Scène

Selecteer de scènestand in de SCN-stand.

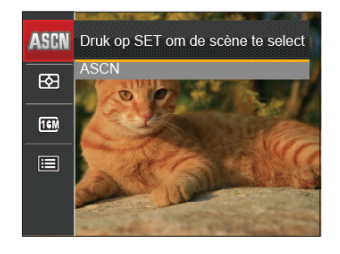

| Onting      | Opnamestanden |   |   |   |     |     |   |
|-------------|---------------|---|---|---|-----|-----|---|
| Opties      | Ď             | Р | S | м | +3) | SCN |   |
| 23          | 0             | 0 | 0 | 0 | 0   | 0   | 0 |
| <b>16</b> M | 0             | 0 | 0 | 0 | 0   | 0   | 0 |
| ₫ <b>₩</b>  | 0             | 0 | 0 | 0 | 0   | х   | х |
|             | о             | о | 0 | 0 | о   | х   | х |
| HDR         | о             | о | о | о | х   | x   | x |
| R           | х             | х | x | x | о   | x   | x |
| ASEN        | х             | х | x | x | х   | 0   | х |

#### • Opnamemenu in de opnamestand (O: Optioneel X: Niet optioneel)

# Menu instellingen foto-opname

#### Modus: 🖸 P S M 🏘 🖂 SCN 🔺

 Druk op de knop in de foto-opnamemodus en druk op de knop omhoog/omlaag om te selecteren.

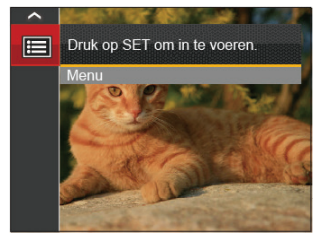

- 2. Druk op de knop (set) om het menu te openen.
- Druk op de pijlknop omhoog/omlaag om 
   I te selecteren en druk op de knop (str) of de knop met de richtingpijl om het menu te openen.
- Druk op de pijlknop omhoog/omlaag om het in te stellen item te selecteren en druk op de knop (ser) of de pijlknop naar rechts om het menu te openen.
- Druk op de pijlknoppen omhoog/omlaag om de gewenste taal te selecteren en druk op de knop (sr) om te bevestigen.

#### **Kwaliteit**

De instelling Kwaliteit kan worden gebruikt om de compressieverhouding van de foto's aan te passen.

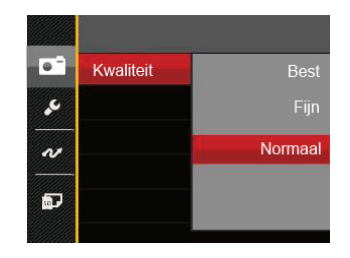

De fotokwaliteit van de afbeelding heeft drie opties in totaal:

Best

(16M Gemiddelde bestandsgrootte: 4.0MB)

• Fijn

(16M Gemiddelde bestandsgrootte: 2.5MB)

Normaal

(16M Gemiddelde bestandsgrootte: 2.0MB)

#### AF-hulpstraal

Schakel in een donkere omgeving AF-hulpstraal in om beter scherp te stellen.

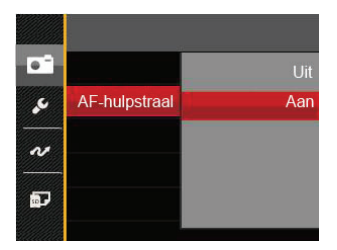

#### Digitaal in-/uitzoomen

Schakel de digitale zoom in of uit.

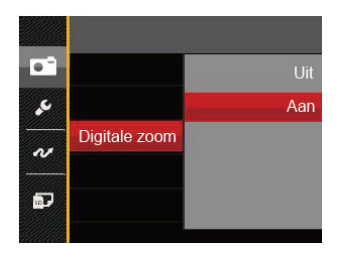

#### Datum afdrukken

Voeg aan de fotoafbeelding een datum-/tijdstempel toe.

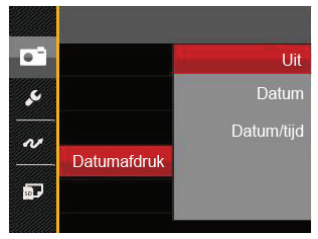

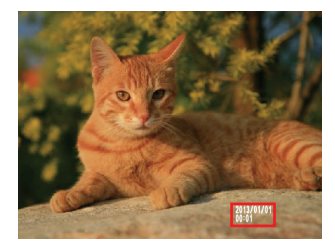

- Uit
- Datum
- Datum/Tijd

#### Snel bekijken

Met deze optie kunt u de foto's direct na het maken snel bekijken. Elke foto wordt op het LCD-scherm getoond gedurende de geselecteerde tijd.

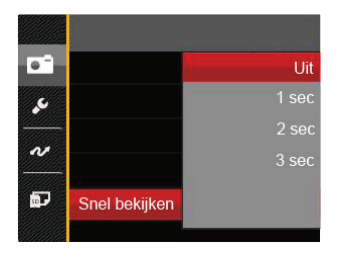

Er zijn 4 opties:

- Uit
- 1 sec
- 2 sec
- 3 sec

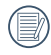

Een kortere snelle weergavetijd zal de levensduur van de batterij verlengen.

#### Voorkeursinstellingen

Voorkeursinstellingen slaat de actuele opnamemodus en de parameters op. De opgeslagen modus en parameters worden rechtstreeks aangeroepen in de modus Voorkeursinstellingen.

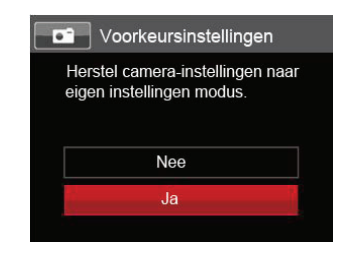

Er zijn 2 opties:

- Nee
- Ja

## Menu Film

#### Modus: DI

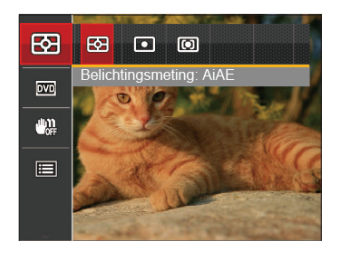

- 2. Druk op de pijlknop omhoog/omlaag om het in te stellen filmmenu te selecteren.
- Druk op de pijlknop links/rechts om het in te stellen filmmenu te selecteren en druk op de knop (sr) om te bevestigen.

#### Belichtingsmeting

Met behulp van deze instelling kan de "target" grootte van het weergaveveld van de camera voor meting worden geselecteerd.

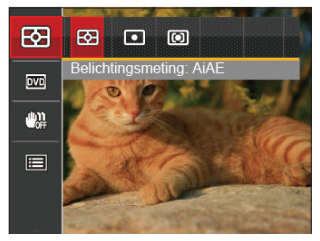

Er zijn drie "target" groottes voor meting beschikbaar waaruit gekozen kan worden:

- AiAE (Artificial intelligence AE) / (Kunstmatige intelligentie AE) heeft betrekking op het gehele weergaveveld van de camera.
- Punt Plaatsmeting heeft betrekking op een klein gebied in het centrum van het weergaveveld van de camera.
- Midden Centrummeting heeft betrekking op een iets groter gebied in het midden van het weergaveveld van de camera.
- AIAE (Artificial Intelligence AE (kunstmatige intelligentie)): Selecteert automatisch de centrale en randmeting om de redelijke waarde van de meting volgens gewicht te berekenen.

#### Videokwaliteit

Stel de beeldresolutie in voor het opnemen van video.

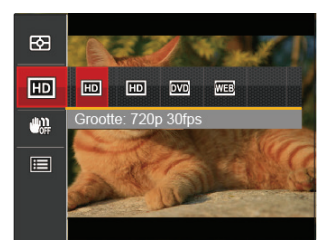

SD-kaart aflezen en schrijven snelheidsvereisten voor hoge fotopixelopname:

| No. | Fotopixel | Lijst | Aanbeveling | Opnameduur<br>(4 GB)<br>Ongeveer |
|-----|-----------|-------|-------------|----------------------------------|
| 1   | 1280x720  | 30    | Class 6     | 50 minuten                       |
| 2   | 1280x720  | 15    | Class 6     | 60 minuten                       |
| 3   | 640x480   | 30    | Class 4     | 70 minuten                       |
| 4   | 320x240   | 30    | Class 4     | 200 minuten                      |

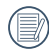

Opnametijdslimiet boven 1280x720 30 fps-formaat is onder de 29 minuten.

|       | $\frown$         |
|-------|------------------|
|       | <u>الا = الم</u> |
| - ( ) | =//1             |
| - \   |                  |
|       | $ \ge $          |

Als u een hoge pixelopname maakt, zal het verwarmen van de machine leiden tot het onderbreken van de opname, maar niet tot fout.

## OIS

Met deze modus kunt u wazige foto's vermijden veroorzaakt door handbeweging, lage licht- en lage sluitingsnelheid.

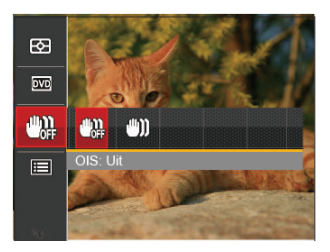

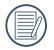

Maak gebruik van de stabilisatiemodus in donkere omgevingen of bij lage sluitingsnelheid.

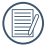

Opname in een winderige of onstabiele omgeving (zoals een bewegend voertuig) kan wazige foto's opleveren.

# Menu Filminstellingen

#### Modus: Du

- Draai de modusknop en selecteer biom het video-opnamescherm te openen.
- Druk op de knop 
   , druk op de pijlknop omhoog/ omlaag om 
   te selecteren, en druk op de knop sr) om het menu te openen.

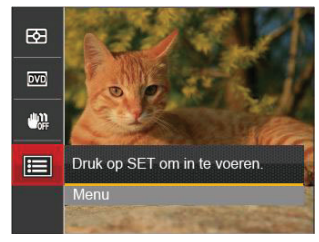

- Druk op de pijlknop omhoog/omlaag om e te selecteren en druk op de knop ser of de knop met de richtingpijl om het menu te openen.
- 4. Selecteer de in te stellen items en druk op de knop (ser) of op de pijlknop rechts om het menu te openen.
- Druk op de pijlknoppen omhoog/omlaag om de gewenste taal te selecteren en druk op de knop (srr) om te bevestigen.

#### Digitaal in-/uitzoomen

Schakel de digitale zoom in of uit.

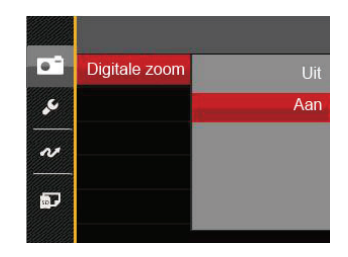

# Menu Playback (Weergave)

#### Modus: 🕨

- Druk op de knop 
   om het weergavescherm te openen en druk op de knop
   om het menu te openen.
- Druk op de pijlknop omhoog/omlaag om de in te stellen weergave te selecteren en druk op de knop (str) om dit te openen.
- Druk op de pijlknoppen om de gewenste taal te selecteren en druk op de knop (ser) om te bevestigen.

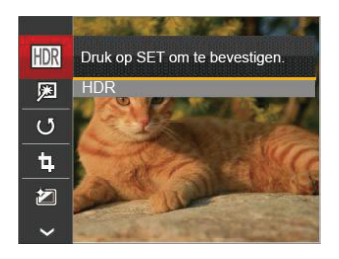

Raadpleeg de volgende pagina's voor meer details over elke instelling.

#### Hoog Dynamisch Bereik

Met de HDR-functie kan de opname van de genomen foto's homogeen worden gemaakt. Door het optimaliseren van de details van de lichtere en donkere delen van een overbelichte foto of een foto die een te hoog contrast heeft, zal deze een betere afwerking hebben en er homogener uitzien.

- 1. Druk in de weergavemodus op de pijlknop links/ rechts om de te bewerken foto's te selecteren.
- Druk op de knop 
   knop
   selecteer de instellingen
   km
   om het scherm met instellingen te openen.
- Druk op de knop links/rechts om te selecteren of HDR gebruikt wordt.

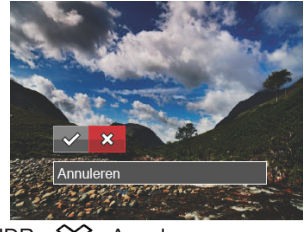

🔗 : HDR 🎇 : Annuleren

 Na het gebruik van de HDR-functie, zal de foto als een nieuw bestand worden bewaard, terwijl het originele bestand nog in het geheugen bewaard is.

#### Verminderen van rode ogen

Gebruik deze instelling om in uw foto's rode ogen te verwiideren.

- 1. Druk in de weergavemodus op de pijlknop links/ rechts om de te bewerken foto's te selecteren.
- Druk op de knop (, selecteer de instellingen , en druk op de knop (str) om het scherm met instellingen te openen.
- 3. Druk op de knop links/rechts om Retoucheren te selecteren of CAnnuleren , om terug te keren naar het weergavescherm.

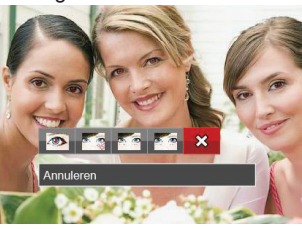

- 🔊 : Rode ogen verwijderen
  - : Huid verzachten

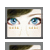

- : Heldere ogen
- : Grotere ogen 🛛 💥 : Annuleren
- 4. Druk op de knop (ser) om de instelling te bevestigen.

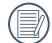

De schoonheidsfunctie die hier wordt vermeld is de individuele verfraaiing voor drie effecten. Met de schoonheidsmodus kunt u kiezen om één effect of een combinatie van twee of drie effecten te gebruiken.

## Draaien

U kunt deze instelling gebruiken om de afbeeldingsoriëntatie van de afbeelding te wiizigen.

- Druk in de weergavemodus op de pijlknop links/ rechts om de te bewerken foto's te selecteren
- 2. Druk op de knop (), selecteer de instellingen (J), en druk op de knop (ser) om het scherm met instellingen te openen.
- Druk op de knop links/rechts om de draairichging te selecteren of 「Annuleren」 om terug te keren naar het weergavescherm.

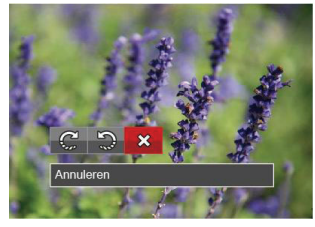

C: Rechts draaien

- 🕲 : Links draaien 🎇 : Annuleren
- 4. Druk op de knop (set) om de instelling te bevestigen.
  - De panorama foto en video kunnen niet gedraaid worden
  - Het gedraaide bestand vervangt het originele.

### Formaat wijzigen

Met deze instelling kunt u het formaat van de afbeelding naar een aangegeven resolutie wijzigen en het als een nieuwe afbeelding opslaan.

- 1. Druk in de weergavemodus op de pijlknop links/ rechts om de te bewerken foto's te selecteren.
- Druk op de knop 
   , selecteer de instellingen
   , en druk op de knop (sr) om het scherm met instellingen te openen.
- Druk op de pijlknop links/rechts om 「1024X768」 of 「640X480」 te selecteren of selecteer 「Annuleren」 om terug te keren naar het weergavemenu.

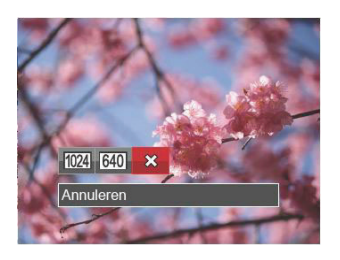

4. Druk op de knop (SET) om de instelling te bevestigen.

## Kleureffect

Met deze instelling kunt u het kleureffect van de foto wijzigen. Dit wordt als een nieuwe foto bewaard en samen met de originele foto in het geheugen bewaard.

- 1. Druk in de weergavemodus op de pijlknop links/ rechts om de te bewerken foto's te selecteren.
- Druk op de knop 
   , selecteer de instellingen
   , en druk op de knop (sr) om het scherm met instellingen te openen.
- 3. Druk op de knop links/rechts om het bijbehorende menu te selecteren of 「Annuleren」 om terug te keren naar het weergavescherm.

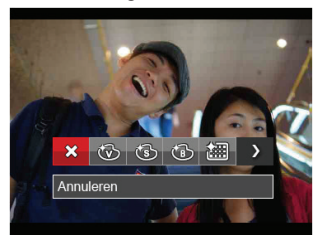

4. Druk op de knop (ser) om de instelling te bevestigen.

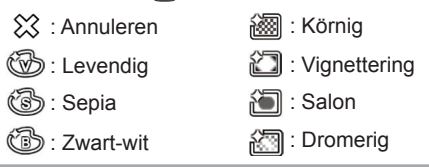

# Menu Playback settings (Weergave-instellingen)

#### Modus: 🕨

- Druk op de knop om het weergavescherm te openen, druk op de knop , en druk op de pijlknop omhoog/omlaag om te openen.
- 2. Druk op de knop (set) om het menu te openen.

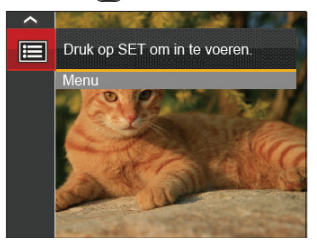

- Druk op de pijlknop omhoog/omlaag om be selecteren en druk op de knop (ser) of de knop met de richtingpijl om het menu te openen.
- Druk op de pijlknop omhoog/omlaag om het in te stellen item te selecteren en druk op de knop (ser) of de pijlknop naar rechts om het menu te openen.
- Druk op de pijlknoppen omhoog/omlaag om de gewenste taal te selecteren en druk op de knop (SET) om te bevestigen.

Raadpleeg de volgende pagina's voor meer details over elke instelling.

#### Bescherming

Om te voorkomen dat foto's of video's per ongeluk worden gewist, gebruikt u deze instelling om één of alle bestanden te vergrendelen.

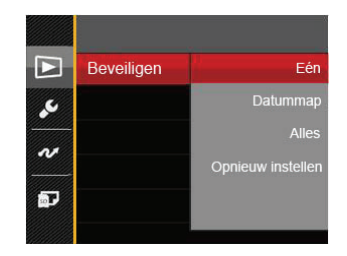

Foto- en videobestanden vergrendelen en ontgrendelen:

 Druk op de pijlknop omhoog/omlaag om <sup>C</sup> Beveiligen <sub>J</sub> te selecteren en druk op de knop str of de pijlknop rechts om het submenu te openen.  Druk op de pijlknop omhoog/omlaag om het submenu te selecteren en druk op de knop (SFT) of de pijlknop rechts om het instellingenscherm te openen.

Er zijn 4 submenu's beschikbaar:

- Een: Vergrendel de geselecteerde foto of video als deze onbeschermd is; ontgrendel de geselecteerde foto of video als deze beschermd is.
- Datummap: Beveiligen alle foto's in de Datummap.
- •Alles: Vergrendel alle foto's of video's.
- •Opnieuw instellen: Annuleer vergrendeling van alle foto's of video's.
- Druk op de pijlknoppen omhoog/omlaag om de gewenste taal te selecteren en druk op de knop (ser) om te bevestigen.

#### Verwijderen

U kunt één of alle foto- of videobestanden verwijderen.

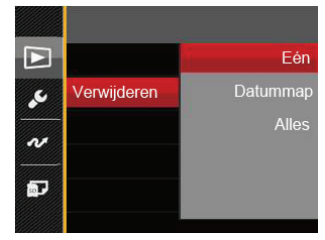

Zo verwijdert u foto- of videobestanden:

- Druk op de pijlknop omhoog/omlaag om 「Verwijderen」 te selecteren en druk op de knop (sr) of de pijlknop rechts om het submenu te openen.
- Druk op de pijlknop omhoog/omlaag om het submenu te selecteren en druk op de knop (ser) of de pijlknop rechts om het instellingenscherm te openen.

Er zijn 3 submenu's beschikbaar:

- Een: Eén foto of video verwijderen.
- Datummap: Verwijder alle foto's in de Datummap.
- Alles: Verwijder alle foto's of video's.

- Druk op de pijlknoppen omhoog/omlaag om de gewenste taal te selecteren en druk op de knop (srr) om te bevestigen.

De indicator "<sup>©</sup>w" betekent dat een bestand wordt beschermd. Voordat een bestand kan worden verwijderd, moet de bestandsbescherming worden verwijderd.

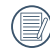

Bestanden verwijderen kan er toe leiden dat de DPOF-instellingen opnieuw moeten worden ingesteld.

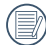

Is een enkele foto in de datummap beschermd, dan blijft de beschermde foto daar terwijl andere foto's verwijderd worden.

#### DPOF (Digitaal Afdrukbestelformaat)

Met DPOF (digitaal afdrukbestelformaat) kunt u uw selectie van afbeeldingen opnemen, die u wilt laten afdrukken. Uw selectie wordt op een geheugenkaart opgeslagen zodat u gewoon uw geheugenkaart kunt afgeven bij een fotokiosk, zonder ze persoonlijk te zeggen welke foto's u wilt laten afdrukken.

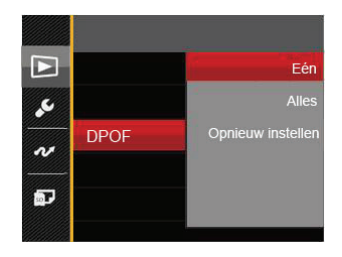

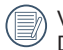

Voor het afdrukken hebt u een printer nodig die DPOF ondersteunt.

#### Bijknippen

Met de instelling van bijknippen kunt u foto's inkorten en deze als nieuwe afbeeldingen bewaren. Om een afbeelding bij te knippen:

- Druk op de pijlknop omhoog/omlaag om <sup>□</sup>Bijsnijden <sub>J</sub> te selecteren en druk op de knop <sup>str</sup> of de pijlknop naar rechts om het menu te openen.
- Selecteer 「Ja」 om het bijsnijden te bevestigen. Selecteer een bij te snijden deel met de zoomhendel en pijlknoppen om een foto bij te snijden.

3. Druk op de knop <sup>(st)</sup> waarna de vraag 「Wijziging opslaan?」 verschijnt. Selecteer 「 ☑」 om de foto te veranderen en op te slaan. Selecteer

「 **X**」 om veranderingen te annuleren en terug te keren naar het bijsnijd scherm.

| 1   | $\frown$ |
|-----|----------|
|     |          |
|     | =//1     |
| 1   | = (1     |
| - N |          |
|     | $\sim$   |

De afbeelding kan niet opnieuw worden bijgeknipt als deze op 640X480 bijgeknipt is.

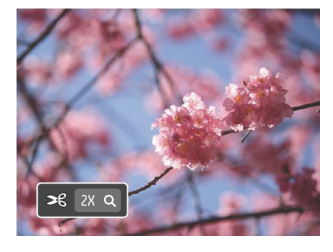

## Setup-menu

- Druk in een willekeurige modus op de knop en druk op de knop omhoog/omlaag om te selecteren.
- 2. Druk op de knop (ser) om het menu te openen.
- Druk op de pijlknop omhoog/omlaag om selecteren en druk op de knop ser) of de knop met de richtingpijl om het menu te openen.

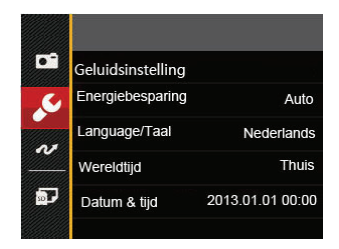

- Druk op de pijlknop omhoog/omlaag om het in te stellen item te selecteren en druk op de knop (ser) of de pijlknop naar rechts om het menu te openen.
- Druk op de pijlknoppen omhoog/omlaag om de gewenste taal te selecteren en druk op de knop (srr) om te bevestigen.

Raadpleeg de volgende pagina's voor meer details over elke instelling.

#### Geluidsinstelling

Om deze instelling te wijzigen:

- Selecteer 「Geluidsinstelling」 in het menu met basisinstellingen. Druk op de knop (ser) of de pijlknop naar rechts om het menu te openen.
- 2. Druk op de pijlknop links/rechts om een optie te selecteren.

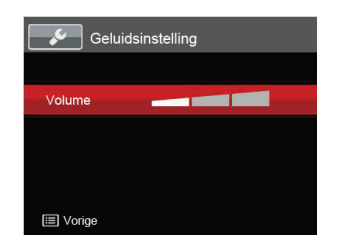

3. Druk op de knop set om te bevestigen.

## Energiebesparing

Met deze instelling kunt u stroom besparen en de maximum bedrijfstijd voor uw accu bewerkstelligen. Volg de stappen hieronder om na een bepaalde inactieve tijdsperiode het LCD-scherm en de camera automatisch uit te schakelen.

- Selecteer 「Energiebesparing」 in het menu met basisinstellingen. Druk op de knop (str) of de pijlknop naar rechts om het menu te openen.
- 2. Druk op de pijlknop omhoog/omlaag om een optie te selecteren.

|               | Auto          |
|---------------|---------------|
| Energiebespar | Normaal       |
|               | Best          |
|               |               |
|               |               |
|               |               |
|               | Energiebespar |

3. Druk op de knop (SET) om te bevestigen.

#### Taal

Zie de sectie "De taal opnieuw instellen" op pagina 17.

### Zone

De Zone-instelling is een nuttige functie voor uw buitenslandse reizen. Deze functie laat u de plaatselijke tijd op het LCD-scherm weergeven terwijl u in het buitenland bent.

- 1. Selecteer 「Wereldtijd」 in het menu met basisinstellingen. Het venster Wereldtijd verschijnt.
- Druk op omhoog/omlaag om de plaats van vertrek
   en bestemming () te selecteren.
- Druk op de pijlknop links/rechts om een stad te selecteren in dezelfde tijdzone als dat van het veld. Druk op de knop (st) om de instellingen te bevestigen.

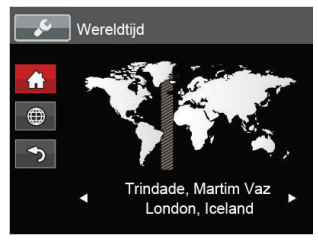

#### Datum/tijd

Zie de sectie "Datum en tijd opnieuw instellen" op pagina 18.

# Bestand/Software

#### Geheugen formatteren

Let op: met de instelling formatteren kunt u alle inhoud van de geheugenkaart en het interne geheugen verwijderen, inclusief beschermde foto- en videobestanden. Om deze instelling te gebruiken:

- Druk op de knop 
   (m), druk op de pijlknop omhoog/ omlaag om 
   te selecteren, en druk op de knop
   (ser) om het menu te openen.
- Druk op de pijlknop omhoog/omlaag om province te selecteren en druk op de knop (ser) of de knop met de richtingpijl om het menu te openen.
- Druk op de pijlknop omhoog/omlaag om Formatteren j te selecteren en druk op de knop (ser) of de pijlknop naar rechts om het menu te openen.
- Druk op de pijlknoppen omhoog/omlaag om 「Ja」 of 「Nee」 te selecteren en druk op de knop (ser) om te bevestigen.

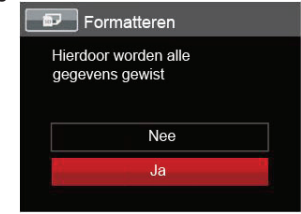

5. Als u 「Ja」 selecteert, formatteert de camera zijn geheugen.
|     | $\sim$   | <hr/> |
|-----|----------|-------|
| 6   | =        | =\    |
| 1   | $\equiv$ | = )   |
| - V | Ú=       | =/    |

Als de geheugenkaart niet in de camera is geplaatst, formatteer dan het ingebouwde geheugen; als er een geheugenkaart is, kan alleen de geheugenkaart worden geformatteerd.

### Kopiëren naar kaart

Gebruik deze instelling om de bestanden die in het interne geheugen zijn opgeslagen, naar de geheugenkaart te kopiëren.

- Druk op de knop 
   (m), druk op de pijlknop omhoog/ omlaag om 
   te selecteren, en druk op de knop
   (ser) om het menu te openen.
- Druk op de pijlknop omhoog/omlaag om I te selecteren en druk op de knop (str) of de knop met de richtingpijl om het menu te openen.
- 3. Druk op de pijlknop omhoog/omlaag om 「Kopieren naar kaart」 te selecteren en druk op de knop (sr) of de pijlknop naar rechts om het menu te openen.
- Druk op de pijlknoppen omhoog/omlaag om 「Ja」 of 「Nee」 te selecteren en druk op de knop (ser) om te bevestigen.

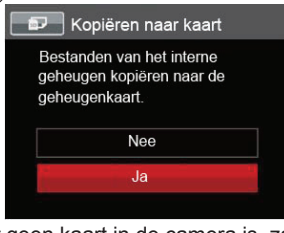

## Bestandsnummering

Nadat u een foto of videoolip hebt gemaakt, slaat de camera het op als een bestand met een serienummer. U kunt dit item gebruiken om te kiezen of het bestand een serienummer krijgt of met 1 begint en in een andere map op de geheugenkaart wordt opgeslagen.

- Druk op de knop 
   (hop de pijlknop omhoog/ omlaag om 
   te selecteren, en druk op de knop
   (sr) om het menu te openen.
   \_\_\_\_
- Druk op de pijlknop omhoog/omlaag om I te selecteren en druk op de knop (sr) of de knop met de richtingpijl om het menu te openen.
- Druk op de pijlknop omhoog/omlaag om 「Bestandsnaam」 te selecteren en druk op de knop (sr) of de pijlknop naar rechts om het menu te openen.
- 4. Druk op de pijlknoppen omhoog/omlaag om
  - $\lceil Ja_{j} \text{ of } \rceil$  te selecteren en druk op de knop  $\left( s_{FT} \right)$  om te bevestigen.

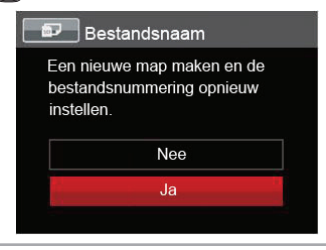

Als er geen kaart in de camera is, zal deze functie niet worden weergegeven.

## **Opnieuw instellen**

Gebruik deze instelling om de camera naar de standaardinstellingen terug te zetten..

- Druk op de knop 
   (m), druk op de pijlknop omhoog/ omlaag om 
   te selecteren, en druk op de knop
   (sr) om het menu te openen.
- Druk op de pijlknop omhoog/omlaag om I te selecteren en druk op de knop (str) of de knop met de richtingpijl om het menu te openen.
- 3. Druk op de pijlknop omhoog/omlaag om 「Opnieuw instellen」 te selecteren en druk op de knop (sr) of de pijlknop naar rechts om het menu te openen.
- Druk op de pijlknoppen omhoog/omlaag om 「Ja」 of 「Nee」 te selecteren en druk op de knop (srr) om te bevestigen.

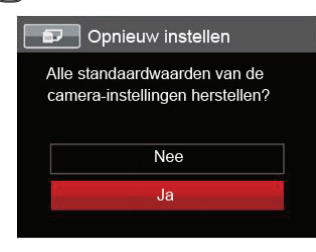

## FW-versie (firmwareversie)

Gebruik deze instelling om de huidige versie van de camera-firmware weer te geven.

- Druk op de knop 
   (m), druk op de pijlknop omhoog/ omlaag om 
   (ser) om het menu te openen.
- Druk op de pijlknop omhoog/omlaag om provinger en druk op de knop (ser) of de knop met de richtingpijl om het menu te openen.
- Druk op de pijlknop omhoog/omlaag om FWversie j te selecteren en druk op de knop (str) of de pijlknop naar rechts om het menu te openen.

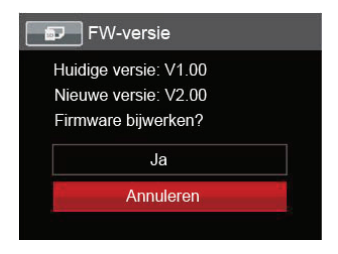

 Als de SD-kaart een nieuwe versie van de firmware bevat, selecteert u 「Ja」 om bij te werken.

# UITZENDING

# Op een PC aansluiten

U kunt de USB-kabel gebruiken voor het verbinden van de camera voor kopiëren (overbrengen) van de foto's naar een computer.

#### De USB-modus instellen

Aangezien de USB-poort van de camera kan worden ingesteld om op een PC of op een printer te worden aangesloten, volgt u de volgende stappen om zeker te zijn dat de camera juist is geconfigureerd om op een PC te worden aangesloten.

- Druk op de knop 
   (m), druk op de pijlknop omhoog/ omlaag om
   (ser) om het menu te openen.
- Druk op de pijlknop omhoog/omlaag om v te selecteren en druk op de knop (sr) of de knop met de richtingpijl om het menu te openen.
- Druk op de pijlknop omhoog/omlaag om 「USB」 te selecteren en druk op de knop (ser) of de pijlknop naar rechts om het menu te openen.
- Druk op de pijlknoppen omhoog/omlaag om 「PC」 te selecteren en druk op de knop sr) om te bevestigen.

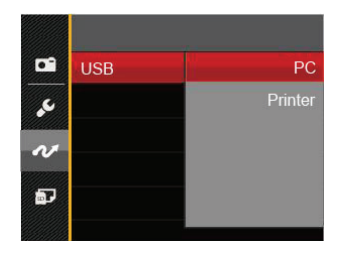

#### Bestanden naar uw PC overdragen

De computer detecteert de camera automatisch als een verwijderbaar station. Klik op het bureaublad tweemaal op het pictogram Mijn computer om het verwijderbare station te vinden en kopieer de mappen en bestanden in het station naar een map op uw PC, zoals u een gewone map of bestand zou kopiëren.

Door de USB-kabel te gebruiken, kunt u de vastgelegde foto's en video's naar een PC overdragen. Volg de stappen hieronder om de camera op een PC aan te sluiten.

- 1. Zorg dat zowel de camera als ook de PC zijn ingeschakeld.
- 2. Verbind één uiteinde van de meegeleverde USBkabel met de USB/AV UIT-poort op uw camera.

3. Verbind het andere uiteinde van de kabel met een beschikbare USB-poort op uw PC.

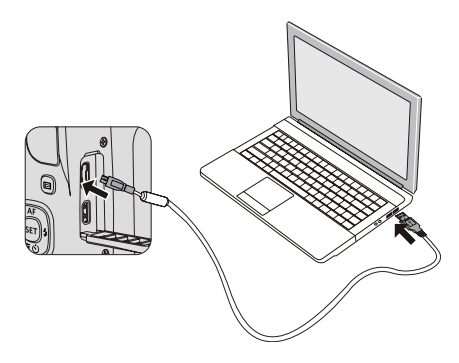

 Maak de USB kabel los na afloop van de overdracht en volg daarbij de aanwijzingen over het veilig verwijderen van USB-apparaten.

## Videosysteem

Gebruik dit kenmerk om het videosysteem tussen NTSC en PAL te wisselen.

- Druk op de knop 
   (m), druk op de pijlknop omhoog/ omlaag om 
   te selecteren, en druk op de knop
   (sr) om het menu te openen.
- Druk op de pijlknop omhoog/omlaag om v te selecteren en druk op de knop (sr) of de knop met de richtingpijl om het menu te openen.
- Druk op de pijlknop omhoog/omlaag om 「TV-systeem」 te selecteren en druk op de knop (sr) of de pijlknop naar rechts om het menu te openen.
- Druk op de pijlknoppen omhoog/omlaag om 「NTSC」 of 「PAL」 te selecteren en druk op de knop (sr) om te bevestigen.

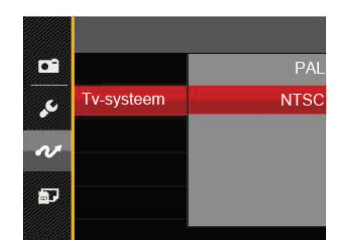

Het video-uitgangsignaal kan naar NTSC of PAL worden gewisseld om aan de verschillende regionale standaarden te voldoen. De juiste instelling kan van regio tot regio verschillend zijn.

- NTSC: Amerika, Canada, Taiwan, Japan, enz.
- PAL: Europa, Azië (exclusief Taiwan), Stille Zuidzee, enz.
- Opmerking: De TV-uitgang zal geen goed beeld weergeven als een onjuist videosysteem wordt geselecteerd.

### Instellen van Eye-Fi SD-kaart verbindings modus

Deze camera ondersteunt draadloze verbinding van de Eye-Fi SD-kaart, upload svp de foto's in de camera naar internet met behulp van de volgende stappen.

- Druk op de pijlknop omhoog/omlaag om 2 te selecteren en druk op de knop (sr) of de knop met de richtingpijl om het menu te openen.
- Druk op de pijlknop omhoog/omlaag om 「Eye-Fi」 te selecteren en druk op de knop (sr) of de pijlknop naar rechts om het menu te openen.
- Druk op de pijlknoppen omhoog/omlaag om 「Aan」 of 「Uit」 te selecteren en druk op de knop
   (ser) om te bevestigen.

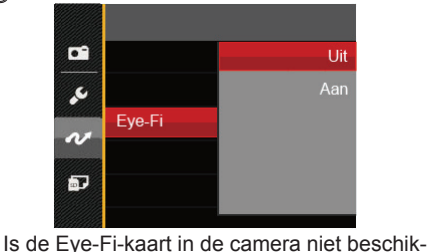

baar, dan wordt dit niet getoond.

76

## Ondersteuning voor HDMI-verbindingen

HDMI (High Definition Multimedia Interface), is een volledia digitale interface voor het verzenden van video en audio, waarbij audio- en videosignalen niet gecomprimeerd worden. De videogegevens worden dedigitaliseerd en verzonden via de HDMIaansluiting. Traditionale aansluitingen, zoals samengesteld, Video en component, worden gebruikt om videogegevens analoog te verzenden. Deze worden dan naar digitaal aeconverteerd met een "A/D"-converter om voor de televisie bruikbaar te zijn. Deze conversie kan de beeldkwaliteit echter negatief beïnvloeden. Het elimineren van het conversieproces is een van de voordelen van een HDMI-aansluiting. Door directe verzending van digitale videosignalen naar de televisie wordt verlies door conversie vermeden en daardoor de beeldkwaliteit verbeterd

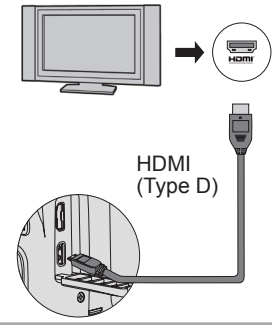

#### Een tv met HDMI aansluiten

- Gebruik een hoge definitie output terminalkabel (niet inbegrepen) om uw camera aan te sluiten op een TV die aan HDMI voldoet.
- 2. De camera zal automatisch de huidige resolutie detecteren en evalueren.
- 3. Na aansluiting van HDMI, voer foto-afspeelmodus in.

Let op dat u de camera en de TV aanzet, alvorens de camera en de TV aan te sluiten.

|    | $\sim$ |           |
|----|--------|-----------|
| 7  |        | 7.        |
| 1  |        | =1/1      |
|    |        | =// I     |
| ١. |        | <i>11</i> |
| `  | _      | ≌∕        |
|    | $\sim$ | /         |
|    |        |           |

Ondersteunt uw televisie sommige resoluties en uitgangen niet, dan zijn de daarmee corresponderende opties grijs. Zie de instructies van de televisie voor de details.

# Op een PictBridge compatibel printer aansluiten

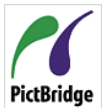

De PictBridge-technologie maakt afdrukken mogelijk van foto's die op de geheugenkaart zijn opgeslagen.

• Om uit te zoeken of een printer compatibel is met PictBridge, zoekt u op de

verpakking naar het PictBridge-logo of u controleert de specificaties in de handleiding. Met de PictBridge functie op uw camera, kunt u de vastgelegde foto's rechtstreeks met een PictBridge-compatibel printer afdrukken, met behulp van een USB-kabel en zonder dat een PC nodig is.

### De USB-modus instellen

Aangezien de USB-poort van de camera kan worden ingesteld om hem met een PC of printer te verbinden, kunt u met de volgende stappen zeker zijn dat de camera juist is geconfigureerd om op een printer te worden aangesloten.

 Druk op de knop 
 (m), druk op de pijlknop omhoog/ omlaag om 
 te selecteren, en druk op de knop
 (str) om het menu te openen.

- Druk op de pijlknop omhoog/omlaag om v te selecteren en druk op de knop (ser) of de knop met de richtingpijl om het menu te openen.
- Druk op de pijlknop omhoog/omlaag om 「USB」 te selecteren en druk op de knop (sr) of de pijlknop naar rechts om het menu te openen.
- Druk op de pijlknoppen omhoog/omlaag om
   Printer j te selecteren en druk op de knop ser)
   om te bevestigen.

|    | USB | PC      |
|----|-----|---------|
| مح |     | Printer |
| N  |     |         |
| Ð  |     |         |
|    | I   |         |

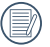

Nadat de camera is gereset, schakelt hij automatisch van de USB-modus naar de PC-modus.

Zie de sectie "PictBridge" op pagina 80.

#### Uw printer verbinden

- 1. Zorg dat zowel de camera en de printer aanstaan.
- 2. Verbind één uiteinde van de meegeleverde USBkabel met de USB-poort op uw camera.
- 3. Verbind het andere uiteinde van de kabel met de USB-poort op de printer.

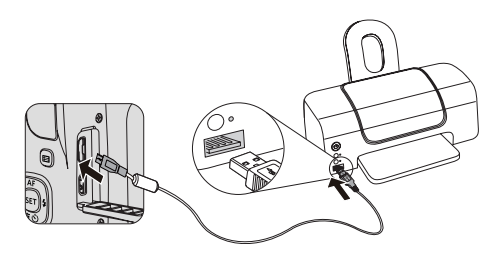

Als de camera met een niet PictBridge compatibel printer wordt verbonden, verschijnt op het LCDscherm het volgende foutbericht.

| Verbinding mislukt. |  |
|---------------------|--|
|                     |  |
|                     |  |
|                     |  |

|    | _ | _ |
|----|---|---|
|    |   |   |
|    |   |   |
|    |   |   |
|    |   |   |
|    |   | _ |
|    |   | _ |
| ς. |   |   |

Het hierboven genoemde foutbericht verschijnt ook als de USB-modus onjuist is ingesteld. In dit geval moet u de USB-kabel ontkoppelen, de USB-modus controleren en zorgen dat de printer aanstaat. Daarna probeert u nogmaals de USB-kabel aan te sluiten.

# Het PictBridge-menu gebruiken

Nadat u op de printer de USB-modus hebt ingesteld, verschijnt het PictBridge-menu.

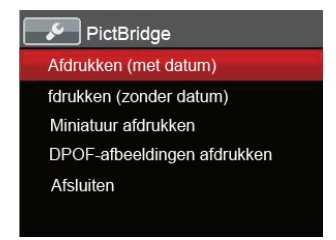

Druk op de pijlknop omhoog/omlaag om een menuoptie te selecteren en druk op de knop (str) of de pijlknop naar rechts om het menu te openen.

Raadpleeg de volgende secties voor gedetailleerdere informatie over elke instelling.

#### Afdrukken (met datum)

Als u de datum en tijd van uw camera hebt ingesteld, wordt de datumopname met de gemaakte foto's opgeslagen. U kunt de foto's met datum afdrukken door de volgende stappen te volgen.

 Selecteer in het menu PictBridge 「Afdrukken (met datum)」 waarna het onderstaande scherm verschijnt.

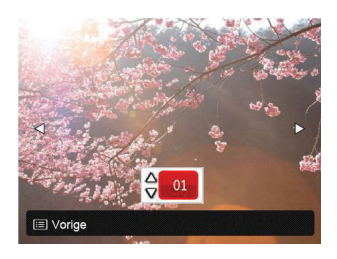

2. Druk op de pijlknop links/rechts om een foto voor afdrukken te selecteren.

- Druk op de pijlknop omhoog/omlaag om het aantal exemplaren voor de weergegeven foto te selecteren.
- 4. Druk op de knop (SET) en het volgende scherm verschijnt:

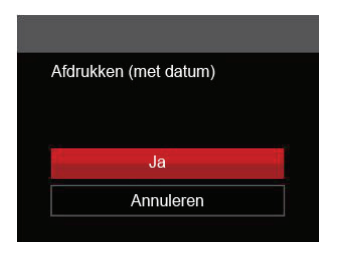

 Selecteer 「Ja」 en druk op de knop (sen) om te bevestigen; selecteer "Annuleren" om het afdrukken te annuleren.

#### Afdrukken (zonder datum)

Gebruik deze instelling om de foto's zonder de datum erop, af te drukken.

 Selecteer in het menu PictBridge 「Afdrukken (zonder datum)」 waarna het onderstaande scherm verschijnt.

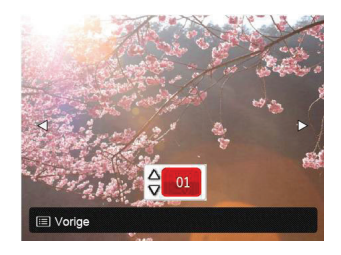

- 2. Druk op de pijlknop links/rechts om een foto voor afdrukken te selecteren.
- Druk op de pijlknop omhoog/omlaag om het aantal exemplaren voor de weergegeven foto te selecteren.
- 4. Druk op de knop sr en het volgende scherm verschijnt:

| fdrukken (zonder datum) |  |
|-------------------------|--|
|                         |  |
|                         |  |
| Ja                      |  |
| Annuleren               |  |
|                         |  |

 Selecteer 「Ja」 en druk op de knop (ser) om te bevestigen; selecteer "Annuleren" om het afdrukken te annuleren.

#### Miniatuur afdrukken

Met deze functie kunt u alle foto's in de camera afdrukken.

1. Selecteer in het menu PictBridge 「Miniatuur afdrukken」 waarna het onderstaande scherm verschijnt.

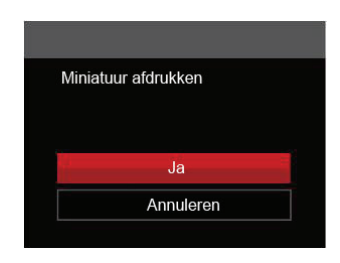

2. Selecteer 「Ja」 en druk op de knop (ser) om te bevestigen; selecteer "Annuleren" om het afdrukken te annuleren.

### DPOF-afbeeldingen afdrukken

Om DPOF afdrukken te gebruiken, moet u vooraf, met gebruik van de DPOF-instellingen, de foto's selecteren die u wilt afdrukken. Zie de sectie "DPOF" op pagina 67.

 Selecteer in het menu PictBridge 「DPOF-afbeeldingen afdrukken」 waarna het onderstaande scherm verschijnt.

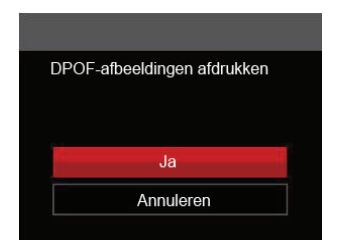

2. Selecteer 「Ja」 en druk op de knop (ser) om te bevestigen; selecteer "Annuleren" om het afdrukken te annuleren.

#### Afsluiten

Selecteer  $\lceil$  Afsluiten floor om het menu PictBridge te verlaten. Vervolgens verschijnt het bericht  $\lceil$  Verwijder USB-kabel floor op het scherm.

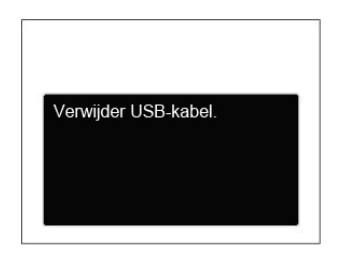

Ontkoppel de USB-kabel van de camera en de printer.

# **APPENDICES**

# Specificaties

"Ontwerp en specificaties kunnen zonder voorafgaande kennisgeving zijn gewijzigd."

| Actieve Bee                             | eldsensorpixels                | 16.15 Megapixels                            |  |
|-----------------------------------------|--------------------------------|---------------------------------------------|--|
| Totale Beeldsensorpixels                |                                | 16.44 Megapixels [1/2.3"CCD]                |  |
| Focale lengte [35mm film gelijkwaardig] | 4.3mm (Breed) — 107.5mm (Tele) |                                             |  |
|                                         | [35mm film gelijkwaardig]      | [24mm (Breed) — 600mm (Tele)]               |  |
|                                         | F nummer                       | F3.7 (Breed) — F6.2 (Tele)                  |  |
| Lone                                    | Lensconstructie                | 11 groepen 12 elementen                     |  |
| LEIIS                                   | Optische Zoom                  | 25x                                         |  |
|                                         |                                | Normaal: (Breed) 60cm ~ ∞                   |  |
|                                         | Focusbereik                    | (Tele) 250cm ~ ∞                            |  |
|                                         |                                | Macro: 3cm ~ ∞ (alleen breed)               |  |
| Anti-handshake                          |                                | Optische beeldstabilisatie                  |  |
| Digitale zoo                            | m                              | 4x Digitale zoom (Gecombineerde zoom: 100x) |  |

| Aantal opname-<br>pixels         | Stil beeld | (4:3)<br>16MP: 4608×3456<br>10MP: 3648×2736<br>5MP: 2592×1944<br>3MP: 2048×1536<br>0.3MP: 640×480                                                                                                    | (3:2)<br>14MP: 4608×3072 | (16:9)<br>12MP: 4608×2592<br>2MP: 1920×1080 |
|----------------------------------|------------|----------------------------------------------------------------------------------------------------|--------------------------|---------------------------------------------|
|                                  | Film       | 1280×720(30/15fps), 640×480(30fps), 320×240(30fps)                                                                                                    |                          |                                             |
| Beeldcompressie                  |            | Best, Fijn, Normaal                                                                                                    |                          |                                             |
| DCF, DPOF (Ver1.1) Ondersteuning |            | Ja                                                                                                    |                          |                                             |
| Rostandformaat                   | Stil beeld | Exif 2.3 (JPEG)                                                                                                    |                          |                                             |
| Destantionnaat                   | Film       | Filmformaat: MOV (H.264), Audio: G.711 [Monauraal]                                                                                                    |                          |                                             |
| Opnamemodussen                   |            | Automatische modus, Programma AE, Sluiterprioriteit, Handmatige mo-<br>dus, Gezichtverfraaiing, Panoramamodus, Scènemodus [ASCN, Sport,<br>Strand, Zonsondergang, Vuurwerk, Nachtlandschap, Schets, Sneeuw,<br>Kinderen, ID, Glas, Fotolijst, Panning opname, Portret, Visoog, Party,<br>Binnenshuis, Bladgroen, Museum, Nachtportret, Huisdiermodus-hond,<br>Huisdiermodus-kat], Filmmodus, Voorkeursinstellingen, Landschap |                          |                                             |
| Detectiekenmerken                |            | Gezicht, glimlach, knipperen, kat, hond                                                                                                    |                          |                                             |
| Foto bijwerken                   |            | Rode ogen verwijderen, Huid verzachten, Heldere ogen, Grotere ogen                                                                                                    |                          |                                             |

| HDR                      | Ja                                                                                                    |  |
|--------------------------|----------------------------------------------------------------------------------------------------|--|
| Panoramafoto             | 0°~ 180° (Horizontaal)                                                                                              |  |
| LCD-scherm               | 3.0 inch (230k Pixels)                                                                                              |  |
| ISO-gevoeligheid         | Auto, ISO80/100/200/400/800/1600/3200(4M)                                                                           |  |
| AF-methode               | Eenvoudig AF, Multi-AF (TTL 9-point), voorwerp tracken, Gezichtdetec-<br>tie                                        |  |
| Expositiemetermethode    | Kunstmatige intelligentie AE (AiAE), centrumgewogen gemiddelde, spot (gefixeerd op centrum van lijst), gezichts- AE |  |
| Expositiecontrolemethode | Programma AE (AE-vergrendeling beschikbaar), Sluiterprioriteit                                                      |  |
| Expositiecompensatie     | ±2EV in 1/3 Stappenvermeerdering                                                                                    |  |
| Sluitersnelheid          | 1/2000 ~ 30 seconden                                                                                                |  |
| Voortdurend opnemen      | Ja                                                                                                    |  |
| Afonad modulaton         | Enkele foto, Index (9/16 miniatuurweergaven), diashow, datum,                                                       |  |
| Aispeel modussen         | Inzoomen (2 tot 8 keer)                                                                                             |  |
| Witbalanscontrole        | AWB, Daglicht, Bewolkt, TL, TL CWF, Gloeilamp, Handmatige WB, Kleurtemperatuur (1900K~10000K)                       |  |

| Flash                              | Flashmethode  | Pop-up                                                                                                    |  |
|------------------------------------|---------------|----------------------------------------------------------------------------------------------------|--|
|                                    | Flashmodussen | Automatische flitser, Geforceerde flitser, Langzame synch.,<br>Langzame synch.+Rode ogen-red., Rode ogen verwijderen |  |
|                                    | Opnamebereik  | (Breed) Ongeveer 0,5m ~ 7,1m (ISO800)<br>(Tele)Ongeveer 1,2m ~ 4,2m (ISO800)                                         |  |
| Opslagmedia                        |               | Intern geheugen: ongeveer 8MB                                                                                        |  |
|                                    |               | SD/SDHC-kaart (tot 32GB-ondersteuning) [Geen ondersteuning MMC-kaart]                                                |  |
| Andere kenmerken                   |               | PictBridge, ExifPrint ondersteuning,Multi-taalondersteuning (27 talen)                                               |  |
| Aansluitingen                      |               | AV-uit/USB 2.0 (Micro 5 pin USB), HDMI (Type D)                                                                      |  |
| Eye-Fi Ondersteuning               |               | Ja                                                                                                    |  |
| Vermogen                           |               | 4X alkaline-batterijen van AA-grootte AA NiMH-accu (afzonderlijk verkocht)                                           |  |
| Opnamecapaciteit (batterijwerking) |               | AA Alkaline-batterijen: Ongeveer 280 opnames (gebaseerd op CIPAnormen)                                               |  |
|                                    |               | AA NiMH-batterij: ongeveer 500 opnames (CIPA-normen)                                                                 |  |
| Werkingsomgeving                   |               | Temperature: 0 ~ 40°C, Humidity: 0 ~ 90%                                                                             |  |
| Afmetingen (Br×H×D)                |               | Ongeveer 115,0×74,3×69,6mm (gebaseerd op CIPA Normen)                                                                |  |
| Gewicht                            |               | Ongeveer 341g (lichaam alleen)                                                                                       |  |

# Aanwijzingen en waarschuwingen

| Bericht                                      | Beschrijving                                                                             | Methoden voor opnieuw<br>instellen                                                     |
|----------------------------------------------|------------------------------------------------------------------------------------------|----------------------------------------------------------------------------------------|
| Waarschuwing! Batterij leeg.                 | De camera van de batterij is leeg. Dit is een waarschuwing dat de camera gaat afsluiten. | De camera sluit zichzelf<br>af 2 seconden nadat dit is<br>weergegeven.                 |
| Lensstoring. Start camera opnieuw op.        | De lens zit vast of een vreemd voorwerp voorkomt dat de lens goed werkt.                 | Schakel de camera uit en herstart hem om de lens opnieuw in te stellen.                |
| Fout intern geheugen.                        | In het interne geheugen is een fout opgetreden.                                          | Het verdwijnt na 2 seconden.                                                           |
| Onjuiste uitlijning. Probeer<br>het opnieuw. | De verplaatsing is te groot voor panoramische opnames.                                   | Het bericht verdwijnt 2 sec-<br>onden later en u keert terug<br>naar het opnamescherm. |

| Bericht                                                                          | Beschrijving                                                                                                    | Methoden voor opnieuw<br>instellen                                                                          |
|----------------------------------------------------------------------------------|----------------------------------------------------------------------------------------------------|----------------------------------------------------------------------------------------------------|
| Beeld kan niet worden<br>opgeslagen. Onjuist uitlijning.<br>Probeer het opnieuw. | De opgeslagen panoramische foto's kunnen niet worden samengevoegd.                                                                                  | Het bericht verdwijnt 2 sec-<br>onden later en u keert terug<br>naar het opnamescherm.                      |
| Waarschuwing! Camera<br>niet uitschakelen tijdens<br>bijwerken.                  | Het bericht verschijnt tijdens het bijwerken van de firmware.                                                                                       | Het bericht verdwijnt na het<br>bijwerken en afsluiten van de<br>camera.                                    |
| Verwijder USB-kabel.                                                             | Nadat de gegevens zijn overgebracht en het<br>bericht is verschenen dat u de USB-kabel kunt<br>losmaken, verschijnt de aanwijzing op het<br>scherm. | Het bericht verdwijnt nadat u<br>de USB-kabel hebt losge-<br>maakt waarna de camera<br>automatisch afsluit. |
| Verbinding mislukt.                                                              | Verbinden met pc, printer, tv (met HDMI)<br>mislukt.                                                                                                | Het bericht verdwijnt als u de<br>USB-kabel verwijdert om de<br>verbinding te verbreken.                    |

| Bericht                                                                                                    | Beschrijving                                                                                                    | Methoden voor opnieuw<br>instellen                                                     |  |  |
|----------------------------------------------------------------------------------------------------|----------------------------------------------------------------------------------------------------|----------------------------------------------------------------------------------------|--|--|
| Schrijfbeveiliging                                                                                                    | Als u de foto's opslaat, is de SD-kaart vergrendeld.                                                                                                    | Het verdwijnt na 2 seconden.                                                           |  |  |
| Kaart vol                                                                                                    | Als u de camera inschakelt of op de sluiterknop<br>drukt, detecteert de camera onvoldoende ruimte op<br>de SD-kaart.                                                                                                    | Het verdwijnt na 2 seconden.                                                           |  |  |
| Geheugen vol                                                                                                    | Als u de camera inschakelt of op de sluiterknop<br>drukt, detecteert de camera onvoldoende ruimte in<br>het camerageheugen.                                                                                                    | Het verdwijnt na 2 seconden.                                                           |  |  |
| Kaartfout                                                                                                    | Tijdens het inschakelen wordt de SD-kaart niet herkend of treedt een lees-/ schrijffout op.                                                                                                    | Het verdwijnt na 2 seconden.                                                           |  |  |
| Kaart is niet geformatteerd.                                                                                                    | Als een fout optreedt in de SD-kaart, verschijnt het bericht "Niet geformatteerd".                                                                                                    | Het verdwijnt 2 seconden<br>later, waarna het scherm<br>Formatteren verschijnt.        |  |  |
| Langzame toegang                                                                                                    | Als een SD-kaart wordt gebruikt lager dan<br>klasse 4 om een HD-film op te nemen, is de<br>schrijfsnelheid lager en stopt het opnemen. 2<br>seconden, een scherm verschijnt met het bericht<br>dat berekeningen worden uitgevoerd. (voor intern<br>geheugen kan dat 9 seconden duren) | Het bericht verdwijnt 2 sec-<br>onden later en u keert terug<br>naar het opnamescherm. |  |  |
| Kan niet op SD-kaart schri-<br>jven.                                                                                                    | Fotograferen of video opnemen wordt onderbro-<br>ken zodat opnemen niet kan doorgaan.                                                                                                    | Het bericht verdwijnt 2<br>seconden later en u keert terug<br>naar het opnamescherm.   |  |  |
| Geen rode ogen gedetect-<br>eerd! Geen rode ogen in het beeld. Het bericht dat<br>Rode ogen verwijderen wordt uitgeschakeld,<br>verschijnt op dit moment. |                                                                                                    | Het verdwijnt na 2 seconden.                                                           |  |  |

| Bericht                                  | Beschrijving                                                                                                    | Methoden voor opnieuw<br>instellen                                                                   |
|------------------------------------------|----------------------------------------------------------------------------------------------------|----------------------------------------------------------------------------------------------------|
| Deze afbeelding kan niet worden bewerkt. | De bestandsindeling ondersteunt geen be-<br>werkingen of het bewerkte bestand kan niet<br>opnieuw worden bewerkt.                                                           | Het verdwijnt na 2 seconden.                                                                         |
| Maximaal aantal mappen overschreden.     | Als het maximale aantal mappen op de SD-<br>kaart is overschreden (999), kan het lang duren<br>om ze te lezen tijdens het inschakelen. Hierbij<br>verschijnt de aanwijzing. | Kopieer de gegevens<br>naar de pc, formatteer de<br>geheugenkaart met de<br>camera.                  |
| Teveel foto's voor snelle verwerking,    | Tijdens de weergave op datum vallen de<br>beelden buiten de specificaties zodat het niet<br>mogelijk is om op datum weer te geven.                                          | Het bericht verdwijnt na 2<br>seconden en de camera<br>keert terug naar de normale<br>weergavemodus. |
| Kan bestanden niet herken-<br>nen.       | De indeling van het weer te geven bestand<br>wordt niet ondersteund of het bestand is<br>beschadigd zodat het niet goed kan worden<br>afgelezen.                            | Dit bericht verdwijnt pas<br>nadat het bestand is<br>verwijderd.                                     |
| Geen beeld                               | Als u op de weergaveknop drukt, is geen<br>beeldbestand aanwezig in de camera of op de<br>geheugenkaart.                                                                    | Het bericht verdwijnt<br>2 seconden later en<br>u keert terug naar het<br>opnamescherm.              |
| Beveiligd. Niet verwijderbaar.           | Het bestand is beveiligd. Het bericht verschijnt bij het verwijderen.                                                                                                    | Het verdwijnt na 2 seconden.                                                                         |

# Probleemoplossen

| Probleem                                                                    | Mogelijke oorzaken                                                | Oplossing                                                                     |
|-----------------------------------------------------------------------------|-------------------------------------------------------------------|-------------------------------------------------------------------------------|
| Camera gaat niet aan.                                                       | <ul> <li>De batterij is niet juist gep-<br/>laatst.</li> </ul>    | Installeer de accu.                                                           |
| Camera gaat tijdens de handel-<br>ing plotseling uit.                       | De batterij is leeg.                                              | Plaats een nieuwe, volle (opgeladen)<br>batterij.                             |
| De afbeelding is wazig.                                                     | <ul> <li>Camera schudt tijdens het<br/>fotograferen.</li> </ul>   | Schakel OIS in.                                                               |
| Afbeeldingen- en videobes-                                                  | De geheugenkaart is vol.                                          | Vervang de geheugenkaart of verwijder                                         |
| tanden kunnen niet bewaard worden.                                          | De geheugenkaart is<br>vergrendeld.                               | overbodige bestanden.                                                         |
|                                                                             |                                                                   | Ontgrendel de geheugenkaart.                                                  |
| Afbeeldingen kunnen niet via<br>de aangesloten printer worden<br>afgedrukt. | De camera is niet juist op o<br>printer aangesloten.              | <ul> <li>Controleer de verbinding tussen de<br/>camera en printer.</li> </ul> |
|                                                                             | <ul> <li>De printer is niet PictBridge<br/>compatibel.</li> </ul> | <ul> <li>Gebruik een PictBridge-compatibel<br/>printer.</li> </ul>            |
|                                                                             | <ul> <li>De printer heeft geen papie<br/>inkt.</li> </ul>         | er of Laad papier in de printer of vervang de inktpatroon van de printer.     |
|                                                                             | Het papier is vastgelopen.                                        | Verwijder de het vastgelopen papier.                                          |

| Probleem                                    | Mogelijke oorzaken                                                                                                    | Oplossing                                                                                                    |
|---------------------------------------------|----------------------------------------------------------------------------------------------------|----------------------------------------------------------------------------------------------------|
| Schrijf langzaam naar de ge-<br>heugenkaart | Als de film boven HD (hoge<br>definitie) in de geheugenkaart is<br>opgeslagen onder klasse 4, is dit<br>misschien te langzaam om door te<br>gaan met opnemen.                                                              | Selecteer svp HCSD (Verbeterde gegevenstransmissie over GSM) of start het nemen van foto's na het formatteren van deze kaart. |
| Kan niet naar de geheugenkaart<br>schrijven | Geheugenkaart kan niet<br>worden overschreven.                                                                                                    | Maak de schrijfbeveiliging van de<br>geheugenkaart los of plaats een andere<br>kaart.                                         |
|                                             | filmen, leidt het fenomeen van het<br>onderbreken van de overschrijfbe-<br>scherming in de geheugenkaart<br>(bijvoorbeeld door langzame<br>opslag, etc.) ertoe dat u niet door<br>kunt gaan met foto's maken of<br>filmen. | Begin opnieuw met filmen.                                                                                                    |
| Teveel films om te verwerken                | Het aantal foto's of frames<br>in de geheugenkaart zijn<br>de specificaties in de<br>geheugenkaart overschreden,<br>en daarom kan de<br>afspeelfolder of datum niet<br>worden weergegeven.                                 | Wis onnodige bestanden.                                                                                                    |

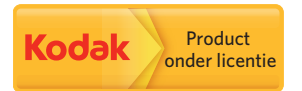

Het Kodak-handelsmerk en de Kodakhandelskenmerken worden gebruikt onder licentie van Kodak.

 $\ensuremath{\textcircled{C}}$  2013 by JK Imaging Ltd. All rights reserved.

JK Imaging Ltd. 1411 W. 190th Street, Suite 550, Gardena, CA 90248, USA

www.kodakcamera.jkiltd.com